# **AAEON PfSense User Guild**

## **Specification**

Rev. 0.1

## Contents

| 1.  | Create PfSense Installation USB  | <br>3  |
|-----|----------------------------------|--------|
| 2.  | Install PfSense                  | <br>5  |
| 3.  | Set interface(s) IP address      | <br>10 |
| 4.  | PfSense WebGUI                   | <br>21 |
| 5.  | Port Forward                     | <br>29 |
| 6.  | Traffic Shaper                   | <br>31 |
| 7.  | Install pfBlockerNG              | <br>37 |
| 8.  | IPSEC                            | <br>39 |
| 9.  | AAEON PfSense SDK                | <br>50 |
| 10. | Purchase Netgate PfSense Support | <br>50 |

PfSense is an open source OS based on FreeBSD, customized for firewall and router functions. It can be easily deployed through WebUI as firewall, router, wireless access point, DHCP server, DNS server and VPN.

#### **Necessary items:**

- PfSense ISO: pfSense-CE-memstick-serial-2.5.2-RELEASE-amd64.img <u>https://www.pfsense.org/download/</u>
- Create bootable USB tool: Rufus <u>https://rufus.ie/en/</u>

#### **1.** Create PfSense Installation USB

Step1. Click "SELECT" to choose image file and click "START" to create pfsense installation USB.

| Device                                                                                                    |                      |       |
|----------------------------------------------------------------------------------------------------|----------------------|-------|
| EFISYS (E:) [16 GB]                                                                                                    |                      | ~     |
| Boot selection                                                                                                    |                      |       |
| pfSense-CE-memstick-serial-2.5.2-RELEA                                                                                            | SE-amd64.i 🗸 🧭 S     | ELECT |
| Partition scheme                                                                                                    | Target system        |       |
| MBR 🗸                                                                                                    | BIOS (or UEFI-CSM)   |       |
| <ul> <li>Show advanced drive properties</li> </ul>                                                                                |                      |       |
| Format Options ———                                                                                                    |                      |       |
| Volume label                                                                                                    |                      |       |
| EFISYS                                                                                                    |                      |       |
| File system                                                                                                    | Cluster size         |       |
| FAT32 (Default) 💎                                                                                                    | 8192 bytes (Default) |       |
|                                                                                                    |                      |       |
| <ul> <li>Hide advanced format options</li> </ul>                                                                                  |                      |       |
| <ul> <li>Hide advanced format options</li> <li>Quick format</li> </ul>                                                            |                      |       |
| Hide advanced format options     Quick format     Create extended label and icon files                                            |                      |       |
| Hide advanced format options     Quick format     Create extended label and icon files     Check device for bad blocks            | 1 pass               | ~     |
| Hide advanced format options     Quick format     Create extended label and icon files     Check device for bad blocks     Status | 1 pass               | ~     |
| Hide advanced format options     Quick format     Create extended label and icon files     Check device for bad blocks Status REA | 1 pass<br>ADY        | ~     |

### Step2. Click "OK" to the next.

Rufus

🔔 ۽

WARNING: ALL DATA ON DEVICE 'EFISYS (E:) [16 GB]' WILL BE DESTROYED. To continue with this operation, click OK. To quit click CANCEL.

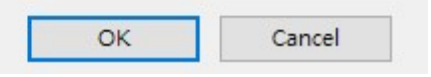

#### Step3. Click "OK" to the next.

Multiple partitions detected

X

×

IMPORTANT: THIS DRIVE CONTAINS MULTIPLE PARTITIONS!!

This may include partitions/volumes that aren't listed or even visible from Windows. Should you wish to proceed, you are responsible for any data loss on these partitions.

|                                                    |               | OF       | (        | Cancel |
|----------------------------------------------------|---------------|----------|----------|--------|
| tep4. Finish.                                      |               |          |          |        |
| Rufus 3.13.1730 (Portable)                         |               | -        | ×        |        |
| Drive Properties                                   |               |          | XED      |        |
| Device                                             |               |          |          |        |
| EFISYS (E:) [16 GB]                                |               |          | ~        |        |
| Boot selection                                     |               |          |          |        |
| pfSense-CE-memstick-serial-2.5.2-RELE              | ASE-amd64.i 🗸 | ⊘ SE     | LECT     |        |
| Partition scheme                                   | Target system | 1        |          |        |
| MBR                                                | BIOS (or UEF  | I-CSM)   | ~ 7      |        |
| <ul> <li>Show advanced drive properties</li> </ul> |               |          |          |        |
| EFISYS                                             |               |          |          |        |
| File system                                        | Cluster size  |          |          |        |
| FAT32 (Default)                                    | 8192 bytes (I | Default) |          |        |
| <ul> <li>Hide advanced format options</li> </ul>   |               |          |          |        |
| Quick format                                       |               |          |          |        |
| Create extended label and icon files               |               |          |          |        |
| Check device for bad blocks                        | 1 pass        |          | ~        |        |
| Status                                             |               |          |          |        |
| 50005                                              |               |          |          |        |
| R                                                  | EADY          |          |          |        |
| @ (∩ ≄ □                                           | START         |          | LOSE     |        |
|                                                    | 5 (4(1)       |          | LOOL     |        |
| device found                                       |               |          | 00:01:34 |        |

#### 2. Install PfSense

Step1. Press "Enter".

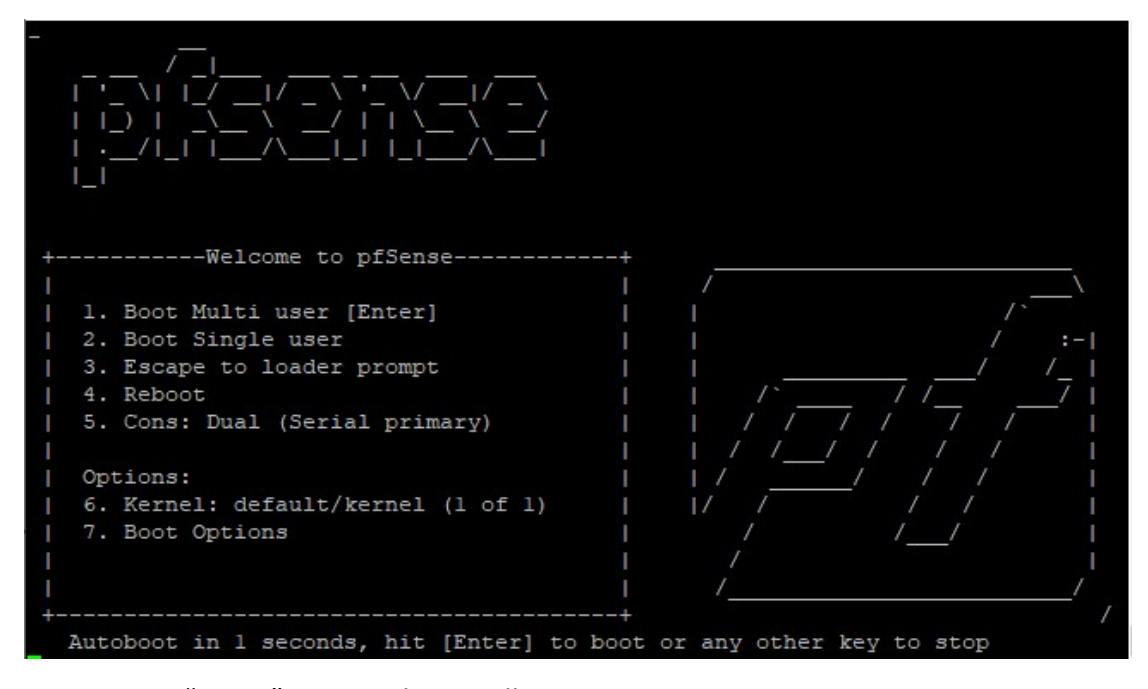

Step2. Type "vt100" to start the installation process.

Welcome to pfSense!
Please choose the appropriate terminal type for your system.
Common console types are:
 ansi Standard ANSI terminal
 vt100 VT100 or compatible terminal
 xterm xterm terminal emulator (or compatible)
 cons25w cons25w terminal
Console type [vt100]: vt100

Step3. Press "Enter" to accept copyright and distribution notice.

```
x Copyright and Trademark Notices.
                                                             x
x Copyright(c) 2004-2016. Electric Sheep Fencing, LLC ("ESF").
x All Rights Reserved.
x Copyright(c) 2014-2021. Rubicon Communications, LLC d/b/a Netgate
x ("Netgate").
x All Rights Reserved.
x All logos, text, and content of ESF and/or Netgate, including underlying
x HTML code, designs, and graphics used and/or depicted herein are
                                                              x
x protected under United States and international copyright and trademark
x laws and treaties, and may not be used or reproduced without the prior
x express written permission of ESF and/or Netgate.
x "pfSense" is a registered trademark of ESF, exclusively licensed to
x Netgate, and may not be used without the prior express written
x permission of ESF and/or Netgate. All other trademarks shown herein are
x owned by the respective companies or persons indicated.
<<mark>A</mark>ccept>
```

Step4. Choose "Install pfSense" and press "Enter" to the next.

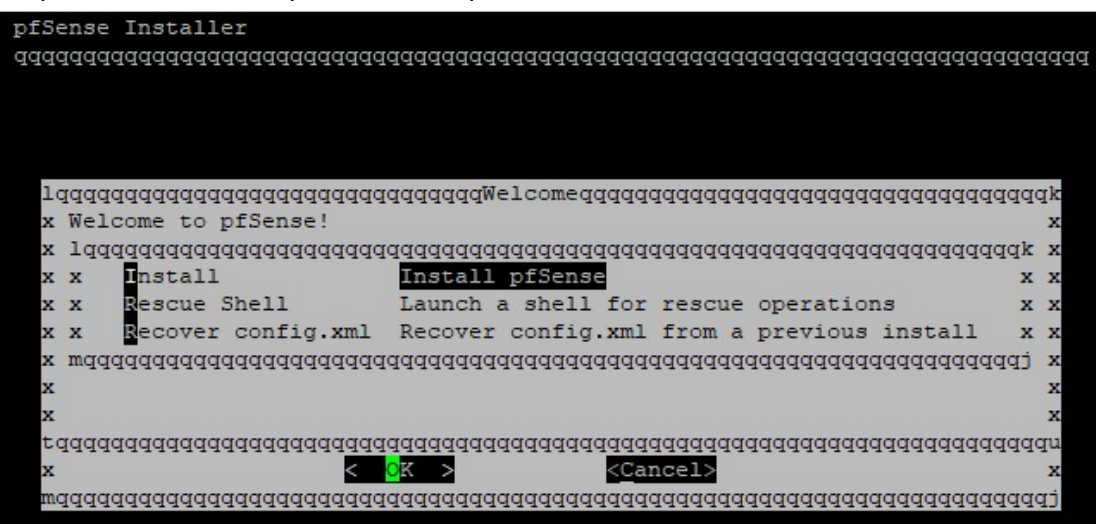

Step5. Press "Enter" to the next.

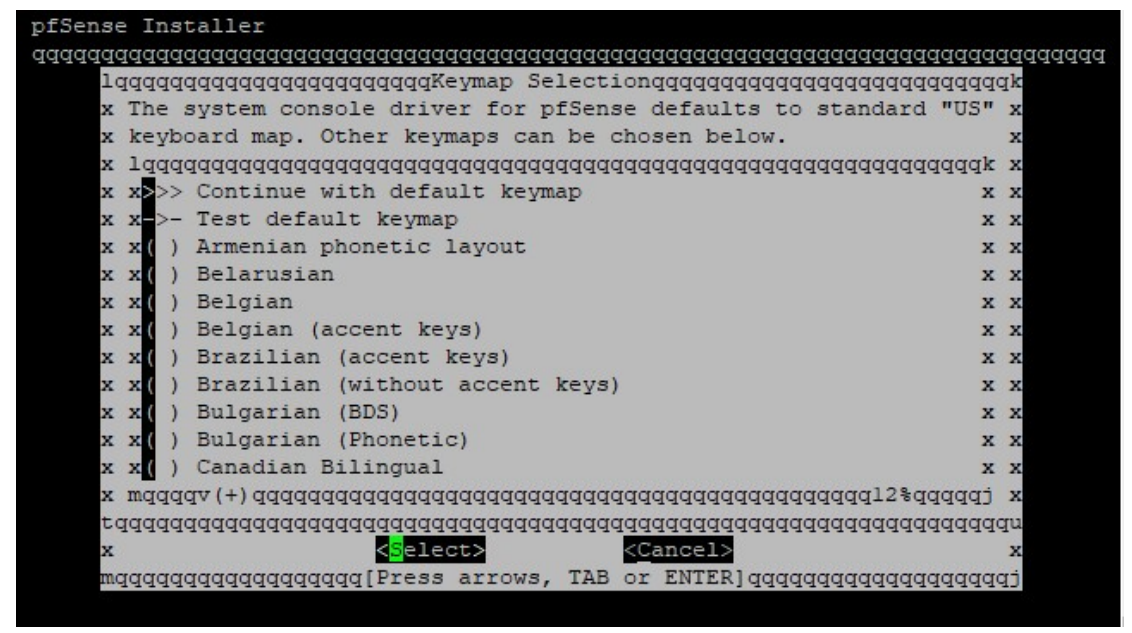

Step6. Choose "Auto (ZFS)" and press "Enter" to the next.

|          | -    |        |        |        |                    |        |                                                                                 |         |       |        |        |          |         |
|----------|------|--------|--------|--------|--------------------|--------|---------------------------------------------------------------------------------|---------|-------|--------|--------|----------|---------|
| ens      | e Ir | istall | .er    |        |                    |        |                                                                                 |         |       |        |        |          |         |
| qqq      | dddd | Iddddd | Iddddd | dddddd | ddddddd            | ddddd  | ddddd                                                                           | dddddd  | ddddd | ddddd  | dddddd | ddddd    | qqqqqqq |
|          |      |        |        |        |                    |        |                                                                                 |         |       |        |        |          |         |
|          |      |        |        |        |                    |        |                                                                                 |         |       |        |        |          |         |
|          |      |        |        |        |                    |        |                                                                                 |         |       |        |        |          |         |
| 10       | aaaa | aaaaa  | aaaaaa | aaaaaa | ggggggPa           | rtitio | ninga                                                                           | aaaaaa  | aaaaa | aaaaaa | aaaaaa | aaaaaa   | ak      |
| x        | How  | would  | l vou  | like t | o parti            | tion   | vour d                                                                          | isk?    |       |        |        |          | x       |
| x        | laac | aaaaa  | Idadaa | aaaaaa | aaaaaaaa           | aaaaaa | aaaaa                                                                           | aaaaaa  | aaaaa | aaaaaa | aaaaaa | aaaak    | x       |
| x        | x    | Auto   | (ZES)  |        | Guided             | Root-  | -on - 7F                                                                        | 9999999 |       |        |        | x        | x       |
| ~        | ~    | Auto   | (UES)  | TETI   | Guided             | Disk   | Setun                                                                           | using   | TETI  | boot   | metho  | n v      | Y       |
| ~        | ~    | Muto   | (UES)  | BTOS   | Guided             | Diek   | Setup                                                                           | neing   | BTOS  | boot   | metho  | a a      | v       |
| -        |      | Manua  | (01.5) | DIOD   | Manual             | Diak   | Satur                                                                           | (owno   | Ttal  | 2000   | meenoo |          |         |
| <u>^</u> | ^    | Shall  | 11     |        | Omen               | DISK   | Secup                                                                           | (expe   | ica h |        |        | <u>^</u> | ~       |
| x        | x    | Bueil  | -      |        | open a             | snell  | L and                                                                           | partit  | ion b | y nano | 1      | ×        | x       |
| XI       | mqqq | Iddddd | Iddddd | dddddd | dddddd             | ddddd  | addddd                                                                          | ddddd   | ddddd | ddddd  | addddd | CPPPP    | x       |
| x        |      |        |        |        |                    |        |                                                                                 |         |       |        |        |          | x       |
| x        |      |        |        |        |                    |        |                                                                                 |         |       |        |        |          | x       |
| tq       | dddd | Iddddd | Iddddd | dddddd | ddddddd            | ddddd  | addada                                                                          | dddddd  | ddddd | ddddd  | addddd | ddddd    | qu      |
| x        |      |        |        | <      | <mark>o</mark> k > |        | <c< td=""><td>ancel&gt;</td><td></td><td></td><td></td><td></td><td>x</td></c<> | ancel>  |       |        |        |          | x       |
| mq       | qqqq | Iddddd | ppppp  | qqqqqq | qqqqqqq            | qqqqqq | ppppp                                                                           | dddddd  | qqqqq | ddddd  | addddd | qqqqq    | τi      |
|          |      |        |        |        |                    |        |                                                                                 |         |       |        |        |          |         |

Step7. Press "Enter" to the next.

| pfSense Installer                       |                                          |               |
|-----------------------------------------|------------------------------------------|---------------|
| dadaaaaaaaaaaaaaaaaaaaaaaaaaaaaaaaaaaaa | adadadadadadadadadadadadadadadadadadadad | ddddddddddddd |
|                                         |                                          |               |
| lqqqqqqqqqqqqqqqqqZFS Con               | ntigurationqqqqqqqqqqqqqqqqqqqq          | ldk           |
| x Configure Options:                    |                                          | x             |
| x 1ddddddddddddddddddddd                | adadadadadadadadadadadadada              | . x           |
| x x >>> Install                         | Proceed with Installation >              | x             |
| x x Pool Type/Disks:                    | stripe: 0 disks                          | x             |
| x x - Rescan Devices                    | * 2                                      | x             |
| x x - Disk Info                         | * 2                                      | x             |
| x x N Pool Name                         | pfSense >                                | x             |
| x x 4 Force 4K Sectors?                 | YES >                                    | x             |
| x x D Encrypt Disks?                    | NO 2                                     | x             |
| x x P Partition Scheme                  | GPT (BIOS+UEFI)                          | x             |
| x x S Swap Size                         | 2g 2                                     | x             |
| x x M Mirror Swap?                      | NO 2                                     | x             |
| x x W Encrypt Swap?                     | NO 2                                     | x             |
| x wddddddddddddddddddddd                | aaaaaaaaaaaaaaaaaaaaaaaaaaaaaaaaaaaaaaa  | x             |
| rdddddddddddddddddddddd                 | adadad <u>adadada</u> dadadadadadadada   | ldn           |
| x < <mark>S</mark> elect>               | < <u>C</u> ancel>                        | x             |
| wdddddddddddddddddddddd                 | 19999999999999999999999999999999999999   | (T)           |
|                                         |                                          |               |
|                                         |                                          |               |
| Create ZFS boot pool with displayed     | options                                  |               |

Step8. Choose "stripe" and press "Enter" to the next.

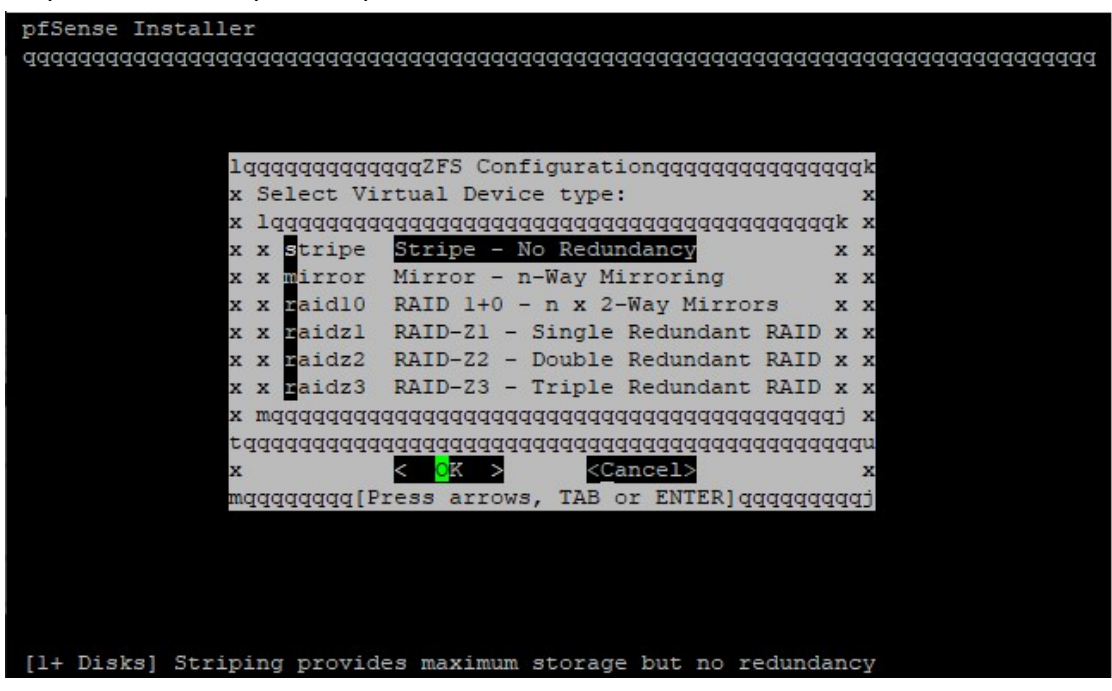

Step9. Press "space" to choose the storage device you want to install and press "Enter" to the next.

| pfSense Installer<br>qqqqqqqqqqqqqqqqqqqqqqqqqqqqqqqqqqq                                    |
|---------------------------------------------------------------------------------------------|
|                                                                                             |
|                                                                                             |
| lqqqqqqqqqqZFS Configurationqqqqqqqqqqqqqq                                                  |
| x lqqqqqqqqqqqqqqqqqqqqqqqqqqqqqqqqqqqq                                                     |
| x x[ ] <mark>d</mark> a0 JetFlash Transcend 32GB x x<br>x mqqqqqqqqqqqqqqqqqqqqqqqqqqqqqqqq |
| tqqqqqqqqqqqqqqqqqqqqqqqqqqqqqqqqqqqqq                                                      |

Step10. Choose "YES" and press "Enter" to the next.

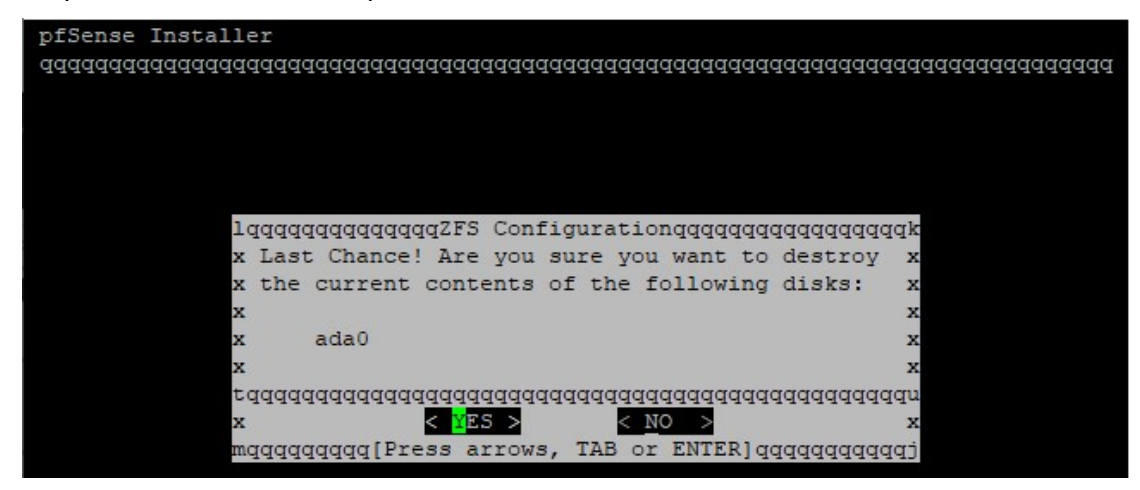

Step11. Begin installing.

| pfSense Installer                                     |           |
|-------------------------------------------------------|-----------|
| 444444444444444444444444444444444444444               | Idddddddd |
|                                                       |           |
|                                                       |           |
|                                                       |           |
| lagggggggggggggggggggggggggggggggggggg                |           |
| x x x x x x x x x x x x x x x x x x x                 |           |
| x MANIJERST I Done 1 x                                |           |
| x base.txz [ 50% ] x                                  |           |
| x x                                                   |           |
| x Fetching distribution files x                       |           |
| x                                                     |           |
| x lqOverall Progressqqqqqqqqqqqqqqqqqqqq              |           |
| xx <u> </u>                                           |           |
| $\mathbf{x}$ waadaadaadaadaadaadaadaadaadaadaadaadaad |           |
| waaaaaaaaaaaaaaaaaaaaaaaaaaaaaaaaaaaaaa               |           |

Step12. Choose "No" and press "Enter" to the next.

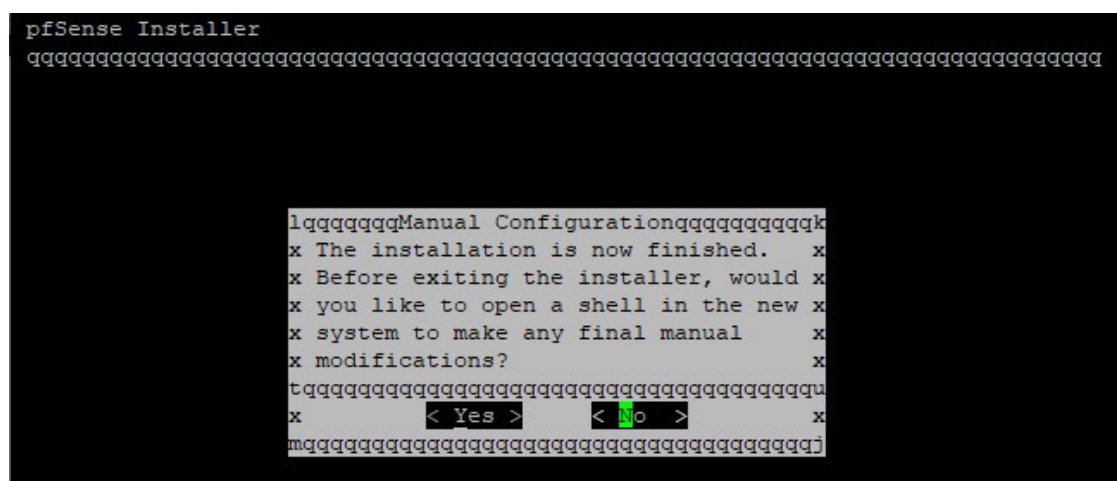

Step13. Choose "Reboot" and press "Enter" to finish the installation.

%Remember to remove the USB after you press "Enter"

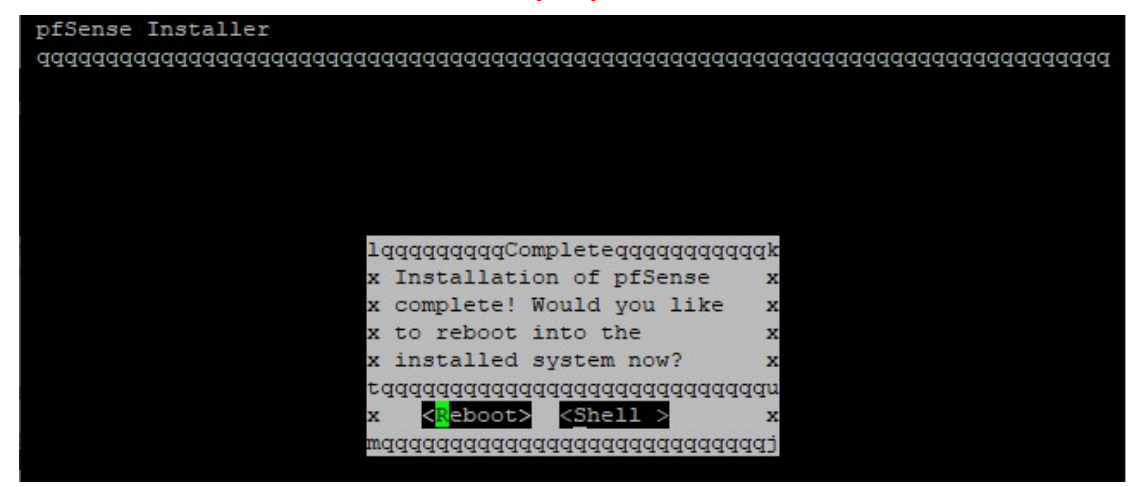

Step14. PfSense initial interface as shown below.

```
Starting CRON... done.
pfSense 2.5.2-RELEASE amd64 Fri Jul 02 15:33:00 EDT 2021
Bootup complete
FreeBSD/amd64 (pfSense.home.arpa) (ttyu0)
pfSense - Netgate Device ID: f5844f74919eab95a404
*** Welcome to pfSense 2.5.2-RELEASE (amd64) on pfSense ***
 WAN (wan)
                  -> igb0
                                  -> v4: 192.168.1.1/24
 LAN (lan)
                  -> igbl
 0) Logout (SSH only)
                                           9) pfTop
 1) Assign Interfaces
                                          10) Filter Logs

      2) Set interface(s) IP address
      10) Filter hogs

      3) Reset webConfigurator password
      12) PHP shell + pfSense tools

 Reset to factory defaults
                                         13) Update from console
 5) Reboot system
                                          14) Enable Secure Shell (sshd)
 6) Halt system
                                           15) Restore recent configuration
 7) Ping host
                                           16) Restart PHP-FPM
 8) Shell
Enter an option:
```

#### 3. Set interface(s) IP address

There are two modes for WAN settings, one is static IP and the other is DHCP.

#### Static IP:

Step1. Type "2" and press "Enter" to set interfaces IP address.

```
Starting CRON... done.
pfSense 2.5.2-RELEASE amd64 Fri Jul 02 15:33:00 EDT 2021
Bootup complete
FreeBSD/amd64 (pfSense.home.arpa) (ttyu0)
pfSense - Netgate Device ID: f5844f74919eab95a404
*** Welcome to pfSense 2.5.2-RELEASE (amd64) on pfSense ***
 WAN (wan)
                 -> igb0
                                  -> v4: 192.168.1.1/24
                  -> igbl
 LAN (lan)
 0) Logout (SSH only)
                                           9) pfTop
                                         10) Filter Logs
 1) Assign Interfaces

    Assign Interfaces
    Filter Logs
    Set interface(s) IP address
    Restart webConfigurator

3) Reset webConfigurator password
4) Reset to factory defaults
12) PHP shell + pfSense tools
13) Update from console

 5) Reboot system
                                          14) Enable Secure Shell (sshd)
 6) Halt system
                                          15) Restore recent configuration
 7) Ping host
                                          16) Restart PHP-FPM
 8) Shell
Enter an option: 2
Step2. Type "1" and press "Enter" to set the WAN interfaces.
*** Welcome to pfSense 2.5.2-RELEASE (amd64) on pfSense ***
                 -> igb0
WAN (wan)
 LAN (lan)
                 -> igbl
                                -> v4: 192.168.1.1/24
 0) Logout (SSH only)
                                           9) pfTop
1) Assign Interfaces10) Filter Logs2) Set interface(s) IP address11) Restart webConfigurator3) Reset webConfigurator password12) PHP shell + pfSense tools

    Reset to factory defaults

                                         13) Update from console
 5) Reboot system
                                          14) Enable Secure Shell (sshd)
 6) Halt system
                                          15) Restore recent configuration
 7) Ping host
                                          16) Restart PHP-FPM
 8) Shell
Enter an option: 2
Available interfaces:
1 - WAN (igb0 - dhcp, dhcp6)
2 - LAN (igbl - static)
Enter the number of the interface you wish to configure: 1
```

#### Step3. Type "n" and press "Enter" to the next.

```
WAN (wan)
                 -> igb0
                              -> v4: 192.168.1.1/24
LAN (lan)
                -> igbl
0) Logout (SSH only)
                                      9) pfTop
1) Assign Interfaces
                                      10) Filter Logs
Set interface(s) IP address

    Restart webConfigurator

    Reset webConfigurator password
    PHP shell + pfSense tools

    Reset to factory defaults

                                      13) Update from console
5) Reboot system
                                      14) Enable Secure Shell (sshd)
                                     15) Restore recent configuration
6) Halt system
7) Ping host
                                     16) Restart PHP-FPM
8) Shell
Enter an option: 2
Available interfaces:
1 - WAN (igb0 - dhcp, dhcp6)
2 - LAN (igbl - static)
Enter the number of the interface you wish to configure: 1
Configure IPv4 address WAN interface via DHCP? (y/n) n
```

```
Step4. Type your static IP and press "Enter" to the next.
```

```
0) Logout (SSH only)
                                      9) pfTop
 1) Assign Interfaces
                                      10) Filter Logs
 Set interface(s) IP address
                                     11) Restart webConfigurator
Reset webConfigurator password
                                     12) PHP shell + pfSense tools
4) Reset to factory defaults
                                     13) Update from console
5) Reboot system
                                     14) Enable Secure Shell (sshd)
                                     15) Restore recent configuration
 Halt system

    Ping host
    Shell

                                     16) Restart PHP-FPM
Enter an option: 2
Available interfaces:
1 - WAN (igb0 - dhcp, dhcp6)
2 - LAN (igbl - static)
Enter the number of the interface you wish to configure: 1
Configure IPv4 address WAN interface via DHCP? (y/n) n
Enter the new WAN IPv4 address. Press <ENTER> for none:
> 192.168.0.1
```

Step5. Type "24" and press "Enter" to set the subnet masks.

```
7) Ping host
                                      16) Restart PHP-FPM
 8) Shell
Enter an option: 2
Available interfaces:
1 - WAN (igb0 - dhcp, dhcp6)
2 - LAN (igbl - static)
Enter the number of the interface you wish to configure: 1
Configure IPv4 address WAN interface via DHCP? (y/n) n
Enter the new WAN IPv4 address. Press <ENTER> for none:
> 192.168.0.1
Subnet masks are entered as bit counts (as in CIDR notation) in pfSense.
e.g. 255.255.255.0 = 24
     255.0.0.0
                  = 8
Enter the new WAN IPv4 subnet bit count (1 to 31):
> 24
```

Step6. Type your gateway address and press "Enter".

```
Available interfaces:

1 - WAN (igb0 - dhcp, dhcp6)

2 - LAN (igb1 - static)

Enter the number of the interface you wish to configure: 1

Configure IPv4 address WAN interface via DHCP? (y/n) n

Enter the new WAN IPv4 address. Press <ENTER> for none:

> 192.168.0.1

Subnet masks are entered as bit counts (as in CIDR notation) in pfSense.

e.g. 255.255.255.0 = 24

255.255.0.0 = 16

255.0.0.0 = 8

Enter the new WAN IPv4 subnet bit count (1 to 31):

> 24

For a WAN, enter the new WAN IFv4 upstream gateway address.

For a LAN, press <ENTER> for none:

> 192.168.0.254
```

Step7. Type "n" and press "Enter".

```
1 - WAN (igb0 - dhcp, dhcp6)
2 - LAN (igb1 - static)
Enter the number of the interface you wish to configure: 1
Configure IPv4 address WAN interface via DHCP? (y/n) n
Enter the new WAN IPv4 address. Press <ENTER> for none:
> 192.168.0.1
Subnet masks are entered as bit counts (as in CIDR notation) in pfSense.
e.g. 255.255.255.0 = 24
    255.255.0.0 = 16
    255.0.0.0 = 8
Enter the new WAN IPv4 subnet bit count (1 to 31):
> 24
For a WAN, enter the new WAN IPv4 upstream gateway address.
For a LAN, press <ENTER> for none:
> 192.168.0.254
Configure IPv6 address WAN interface via DHCP6? (y/n) n
```

```
Step8. Press "Enter" for none.
```

```
Enter the number of the interface you wish to configure: 1

Configure IPv4 address WAN interface via DHCP? (y/n) n

Enter the new WAN IPv4 address. Press <ENTER> for none:

> 192.168.0.1

Subnet masks are entered as bit counts (as in CIDR notation) in pfSense.

e.g. 255.255.0.0 = 24

255.255.0.0 = 16

255.0.0.0 = 8

Enter the new WAN IPv4 subnet bit count (1 to 31):

> 24

For a WAN, enter the new WAN IPv4 upstream gateway address.

For a LAN, press <ENTER> for none:

> 192.168.0.254

Configure IPv6 address WAN interface via DHCP6? (y/n) n

Enter the new WAN IPv6 address. Press <ENTER> for none:

>
```

Step9. Type "n" and press "Enter".

Enter the new WAN IPv4 address. Press <ENTER> for none: > 192.168.0.1 Subnet masks are entered as bit counts (as in CIDR notation) in pfSense. e.g. 255.255.255.0 = 24 255.255.0.0 = 16 255.0.0.0 = 8 Enter the new WAN IPv4 subnet bit count (1 to 31): > 24 For a WAN, enter the new WAN IPv4 upstream gateway address. For a LAN, press <ENTER> for none: > 192.168.0.254 Configure IPv6 address WAN interface via DHCP6? (y/n) n Enter the new WAN IPv6 address. Press <ENTER> for none: > 192.168.0.254 Configure IPv6 address. Press <ENTER> for none: > 192.168.0.254 Disabling IPv4 DHCPD... Disabling IPv6 DHCPD... Do you want to revert to HTTP as the webConfigurator protocol? (y/n) n

Step10. Press "Enter" to the next.

Enter the new WAN IPv4 subnet bit count (1 to 31): > 24 For a WAN, enter the new WAN IPv4 upstream gateway address. For a LAN, press <ENTER> for none: > 192.168.0.254 Configure IPv6 address WAN interface via DHCP6? (y/n) n Enter the new WAN IPv6 address. Press <ENTER> for none: > Disabling IPv4 DHCPD... Disabling IPv6 DHCPD... Do you want to revert to HTTP as the webConfigurator protocol? (y/n) n Please wait while the changes are saved to WAN... Reloading filter... Reloading routing configuration... DHCPD... The IPv4 WAN address has been set to 192.168.0.1/24 Press <ENTER> to continue. Step11. Now you can see the static IP of the WAN has been set. Type "7" and press "Enter" to check the network is connected.

```
Reloading routing configuration...
 DHCPD...
The IPv4 WAN address has been set to 192.168.0.1/24
Press <ENTER> to continue.
pfSense - Netgate Device ID: f5844f74919eab95a404
*** Welcome to pfSense 2.5.2-RELEASE (amd64) on pfSense ***
 WAN (wan)
                 -> igb0
                                -> v4: 192.168.0.1/24
 LAN (lan)
                 -> igbl
                               -> v4: 192.168.1.1/24
 0) Logout (SSH only)
                                         9) pfTop
 1) Assign Interfaces
                                        10) Filter Logs
 2) Set interface(s) IP address11) Restart webConfigurator3) Reset webConfigurator password12) PHP shell + pfSense tools4) Reset to factory defaults13) Update from console

    Reset to factory defaults

                                        14) Enable Secure Shell (sshd)
 5) Reboot system
 6) Halt system
                                        15) Restore recent configuration
                                        16) Restart PHP-FPM
 7) Ping host
 8) Shell
Enter an option: 7
Step12. Type "8.8.8.8" and press "Enter" to test network connection.
Set interface(s) IP address
                                        11) Restart webConfigurator

    Reset webConfigurator password
    PHP shell + pfSense tools

    Reset to factory defaults

                                        13) Update from console
 5) Reboot system
                                        14) Enable Secure Shell (sshd)
 6) Halt system
                                        15) Restore recent configuration
 7) Ping host
                                        16) Restart PHP-FPM
 8) Shell
Enter an option: 7
Enter a host name or IP address: 8.8.8.8
PING 8.8.8.8 (8.8.8.8): 56 data bytes
64 bytes from 8.8.8.8: icmp_seq=0 ttl=55 time=4.983 ms
64 bytes from 8.8.8.8: icmp_seq=1 tt1=55 time=7.728 ms
64 bytes from 8.8.8.8: icmp_seq=2 ttl=55 time=5.567 ms
 --- 8.8.8.8 ping statistics ---
3 packets transmitted, 3 packets received, 0.0% packet loss
round-trip min/avg/max/stddev = 4.983/6.092/7.728/1.181 ms
Press ENTER to continue.
```

#### DHCP:

Step1. Type "2" and press "Enter" to set interfaces IP address.

```
Starting CRON... done.
pfSense 2.5.2-RELEASE amd64 Fri Jul 02 15:33:00 EDT 2021
Bootup complete
FreeBSD/amd64 (pfSense.home.arpa) (ttyu0)
pfSense - Netgate Device ID: f5844f74919eab95a404
*** Welcome to pfSense 2.5.2-RELEASE (amd64) on pfSense ***
                   -> igb0
 WAN (wan)
 LAN (lan)
                                  -> v4: 192.168.1.1/24
                  -> iqbl
 0) Logout (SSH only)
                                             9) pfTop
                                            10) Filter Logs
 1) Assign Interfaces
 2) Set interface(s) IP address11) Restart webConfigurator3) Reset webConfigurator password12) PHP shell + pfSense tools4) Reset to factory defaults13) Update from console
 5) Reboot system
                                            14) Enable Secure Shell (sshd)
 6) Halt system
                                            15) Restore recent configuration
 7) Ping host
                                            16) Restart PHP-FPM
 8) Shell
```

```
Enter an option: 2
```

Step2. Type "1" and press "Enter" to set the WAN interfaces.

```
*** Welcome to pfSense 2.5.2-RELEASE (amd64) on pfSense ***
          -> igb0
WAN (wan)
                -> igbl
LAN (lan)
0) Logout (SSH only)
                                     9) pfTop

    Assign Interfaces

                                    10) Filter Logs

    2) Set interface(s) IP address
    10, Fifter hegs

3) Reset webConfigurator password 12) PHP shell + pfSense tools
 4) Reset to factory defaults
                                    13) Update from console
                                    14) Enable Secure Shell (sshd)
5) Reboot system
6) Halt system
                                    15) Restore recent configuration
                                    16) Restart PHP-FPM
 7) Ping host
8) Shell
Enter an option: 2
Available interfaces:
1 - WAN (igb0 - dhcp, dhcp6)
2 - LAN (igbl - static)
Enter the number of the interface you wish to configure: 1
```

#### Step3. Type "y" and press "Enter" to configure DHCP.

```
WAN (wan)
                -> igb0
                              -> v4: 192.168.1.1/24
 LAN (lan)
                -> igbl
0) Logout (SSH only)
                                      9) pfTop
1) Assign Interfaces
                                     10) Filter Logs
Set interface(s) IP address

    Restart webConfigurator

3) Reset webConfigurator password 12) PHP shell + pfSense tools
4) Reset to factory defaults
                                     13) Update from console
 5) Reboot system
                                     14) Enable Secure Shell (sshd)
                                     15) Restore recent configuration
6) Halt system
                                     16) Restart PHP-FPM
 7) Ping host
8) Shell
Enter an option: 2
Available interfaces:
1 - WAN (igb0 - dhcp)
2 - LAN (igbl - static)
Enter the number of the interface you wish to configure: 1
Configure IPv4 address WAN interface via DHCP? (y/n) y
```

#### Step4. Type "n" and press "Enter" to the next.

```
LAN (lan)
                -> igbl
                              -> v4: 192.168.1.1/24

    Logout (SSH only)
    Assign Interfaces

                                           9) pfTop
                                          10) Filter Logs

    Set interface(s) IP address
    Restart webConfigurator
    Reset webConfigurator password
    PHP shell + pfSense tools

Reset to factory defaults
                                         13) Update from console
5) Reboot system
                                          14) Enable Secure Shell (sshd)
Halt system
                                          15) Restore recent configuration
 7) Ping host
                                          16) Restart PHP-FPM
 8) Shell
Enter an option: 2
Available interfaces:
1 - WAN (igb0 - dhcp)
2 - LAN (igbl - static)
Enter the number of the interface you wish to configure: 1
Configure IPv4 address WAN interface via DHCP? (y/n) y
Configure IPv6 address WAN interface via DHCP6? (y/n) n
```

Step5. Press "Enter" for none to the next.

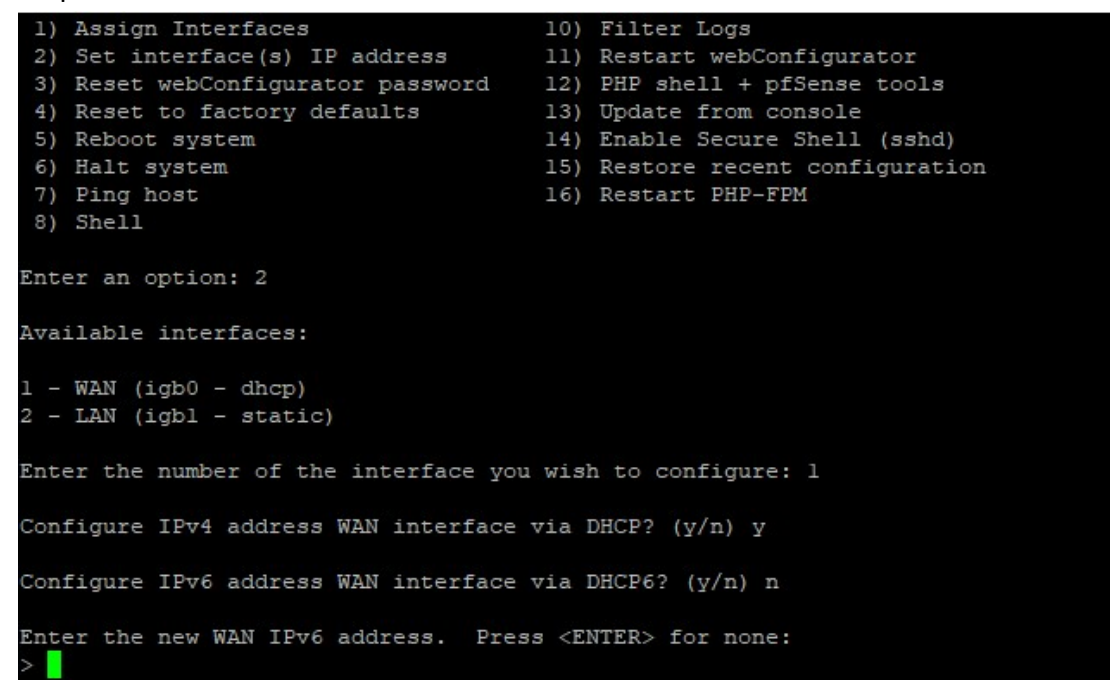

Step6. Type "n" and press "Enter" to the next.

```
5) Reboot system
                                       14) Enable Secure Shell (sshd)
 6) Halt system
                                       15) Restore recent configuration
 7) Ping host
                                       16) Restart PHP-FPM
 8) Shell
Enter an option: 2
Available interfaces:
l - WAN (igb0 - dhcp)
2 - LAN (igbl - static)
Enter the number of the interface you wish to configure: 1
Configure IPv4 address WAN interface via DHCP? (y/n) y
Configure IPv6 address WAN interface via DHCP6? (y/n) n
Enter the new WAN IPv6 address. Press <ENTER> for none:
Disabling IPv4 DHCPD...
Disabling IPv6 DHCPD...
Do you want to revert to HTTP as the webConfigurator protocol? (y/n) n
```

Step7. Press "Enter" to the next.

Enter the number of the interface you wish to configure: 1 Configure IPv4 address WAN interface via DHCP? (y/n) y Configure IPv6 address WAN interface via DHCP6? (y/n) n Enter the new WAN IPv6 address. Press <ENTER> for none: > Disabling IPv4 DHCPD... Disabling IPv6 DHCPD... Do you want to revert to HTTP as the webConfigurator protocol? (y/n) n Please wait while the changes are saved to WAN... Reloading filter... Reloading routing configuration...route: writing to routing socket: Network is unreachable DHCPD... The IPv4 WAN address has been set to dhcp Press <ENTER> to continue.

Step8. Now you can see the DHCP of the WAN has been set. Type "7" and press

"Enter" to check the network is connected.

```
-- 8.8.8.8 ping statistics -
3 packets transmitted, 3 packets received, 0.0% packet loss
round-trip min/avg/max/stddev = 5.115/6.984/8.069/1.327 ms
Press ENTER to continue.
pfSense - Netgate Device ID: f5844f74919eab95a404
*** Welcome to pfSense 2.5.2-RELEASE (amd64) on pfSense ***
                               -> v4/DHCP4: 192.168.50.174/24
 WAN (wan)
                 -> igb0
 LAN (lan)
                -> igbl
 0) Logout (SSH only)
                                       9) pfTop
 1) Assign Interfaces
                                      10) Filter Logs

    Restart webConfigurator

 Set interface(s) IP address
 Reset webConfigurator password

    PHP shell + pfSense tools
    Update from console

    Reset to factory defaults

                                      14) Enable Secure Shell (sshd)
 5) Reboot system
 6) Halt system
                                      15) Restore recent configuration
 7) Ping host
                                      16) Restart PHP-FPM
 8) Shell
Enter an option: 7
```

2) Set interface(s) IP address 11) Restart webConfigurator PHP shell + pfSense tools
 Update from console 3) Reset webConfigurator password 4) Reset to factory defaults 14) Enable Secure Shell (sshd) 5) Reboot system 6) Halt system 15) Restore recent configuration 16) Restart PHP-FPM 7) Ping host 8) Shell Enter an option: 7 Enter a host name or IP address: 8.8.8.8 PING 8.8.8.8 (8.8.8.8): 56 data bytes 64 bytes from 8.8.8.8: icmp\_seq=0 ttl=55 time=8.539 ms 64 bytes from 8.8.8.8: icmp\_seq=1 ttl=55 time=7.726 ms 64 bytes from 8.8.8.8: icmp\_seq=2 ttl=55 time=9.505 ms --- 8.8.8.8 ping statistics ---3 packets transmitted, 3 packets received, 0.0% packet loss round-trip min/avg/max/stddev = 7.726/8.590/9.505/0.727 ms Press ENTER to continue.

#### Step9. Type "8.8.8.8" and press "Enter" to test network connection.

### 4. PfSense WebGUI

The following picture is the pfsense firewall framework example. You can configure it through pfsense WebGUI to make the system have functions like port forward, traffic shaper, IPSEC etc.

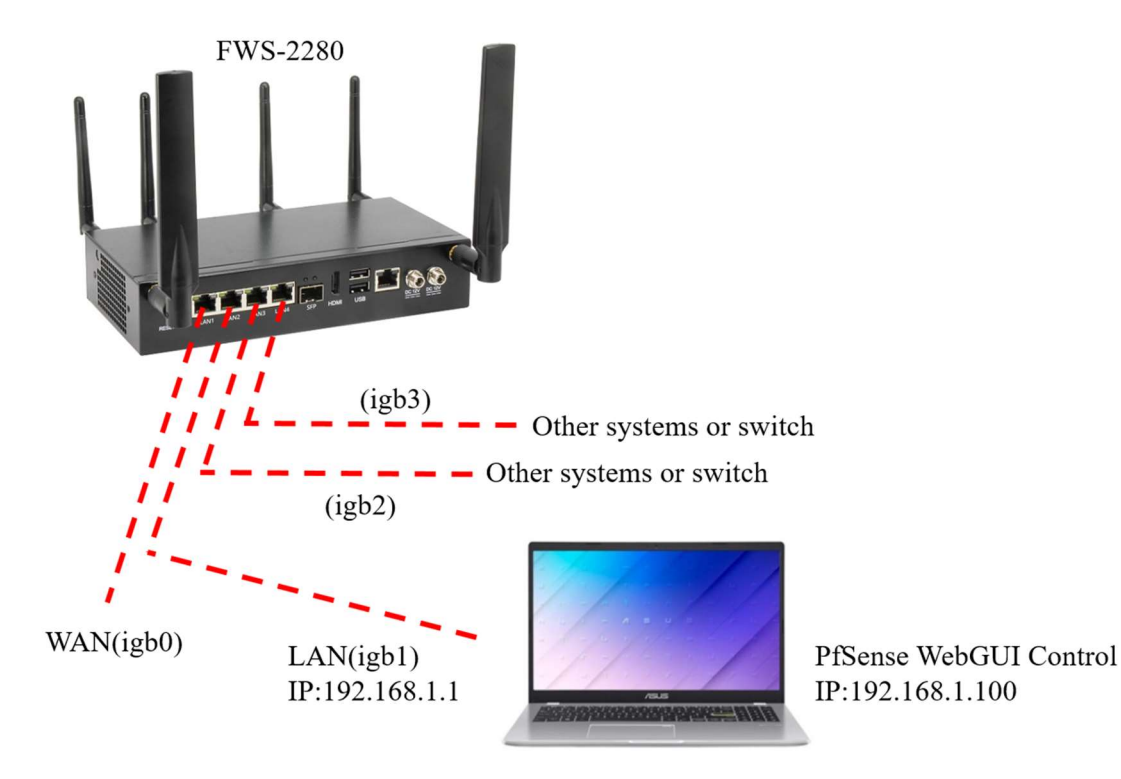

Step1. You can see the default igb1 IP of pfsense is 192.168.1.1, so you must set the laptop IP to the same domain, such as 192.168.1.100. Then type 192.168.1.1 on the browser to enter the pfsense WebGUI.

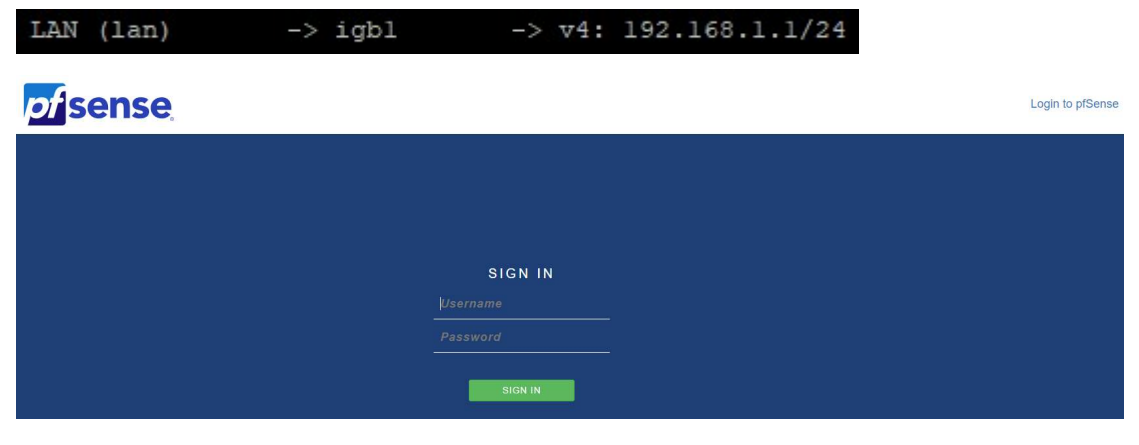

Default Username: admin Default Password: pfsense

## Step2. Click "Next" to the next pfsense setup.

|                   | System +         | Interfaces 👻          | Firewall <del>+</del> | Services +          | VPN +                        | Status <del>+</del> | Diagnostics <del>+</del> | Help 🗕 | • |
|-------------------|------------------|-----------------------|-----------------------|---------------------|------------------------------|---------------------|--------------------------|--------|---|
| WARNING: The 'adm | nin' account pas | sword is set to the   | default value. C      | hange the passw     | vord in the Us               | er Manager.         |                          |        |   |
| Wizard / pfS      | ense Setu        | p /                   |                       |                     |                              |                     |                          |        | 0 |
| ange -            |                  |                       |                       |                     |                              |                     |                          |        |   |
| pfSense Setup     |                  |                       |                       |                     |                              |                     |                          |        |   |
|                   | Welc             | ome to pfSens         | e® software           | el.                 |                              |                     |                          |        |   |
|                   | This v           | vizard will provide g | juidance throug       | n the initial confi | guration of <mark>p</mark> f | Sense.              |                          |        |   |
|                   | The w            | izard may be stopp    | ed at any time b      | y clicking the log  | go image at tl               | ne top of the so    | reen.                    |        |   |
|                   | pfSen            | se® software is de    | veloped and ma        | intained by Neto    | gate®                        |                     |                          |        |   |
|                   | Lear             | 1 more                |                       |                     |                              |                     |                          |        |   |
|                   | » 1              | Next                  |                       |                     |                              |                     |                          |        |   |

Step3. Click "Next" to the next pfsense setup.

|                   | System <del>-</del> | Interfaces 🕶                                                   | Firewall 👻                                           | Services -                                                  | VPN <del>-</del>                                 | Status 🕶                                            | Diagnostics <del>•</del>          | Help 🕶              | ¢                           |
|-------------------|---------------------|----------------------------------------------------------------|------------------------------------------------------|-------------------------------------------------------------|--------------------------------------------------|-----------------------------------------------------|-----------------------------------|---------------------|-----------------------------|
| WARNING: The 'adm | nin' account pas    | sword is set to the                                            | default value. C                                     | hange the passw                                             | rord in the Us                                   | er Manager.                                         |                                   |                     |                             |
| Wizard / pfS      | ense Setu           | p / Netgate                                                    | ® Global S                                           | Support is a                                                | available                                        | 24/7                                                |                                   |                     | 0                           |
| Step 1 of 9       | al Support is       | available 24/7                                                 | 7)                                                   |                                                             |                                                  |                                                     |                                   |                     |                             |
| Nergate® Globa    | Our 24<br>on pre    | I/7 worldwide team<br>mises to cloud.                          | n of support eng                                     | ineers are the mo                                           | ost qualified                                    | to diagnose yo                                      | ur issue and resolve              | it quickly, from br | anch office to enterprise — |
|                   | We of<br>Netga      | fer several support<br>te support because                      | subscription pla<br>e:                               | ans tailored to fit                                         | different env                                    | ironment sizes                                      | and requirements. N               | Many companies a    | around the world choose     |
|                   | :                   | Support is availabl<br>Support engineers<br>Our support engine | e 24 hours a da<br>are located aro<br>eers hold many | y, seven days a w<br>und the world, en<br>prestigious netwo | reek, includin<br>Isuring that n<br>ork engineer | g holidays.<br>o support call i<br>certificates and | s missed.<br>I have years of hand | s-on experience v   | vith networking.            |
|                   | Learn               | more                                                           |                                                      |                                                             |                                                  |                                                     |                                   |                     |                             |
|                   | » M                 | lext                                                           |                                                      |                                                             |                                                  |                                                     |                                   |                     |                             |

| Ston/  | Typo tho h  | octnomo di     | hac nicma     | DNS or uso  | dofault value | and click "No | v+"  |
|--------|-------------|----------------|---------------|-------------|---------------|---------------|------|
| step4. | Type the ne | ustilaille, ut | Jillalli allu | DINS OF USE | uerault value |               | :XL. |

|                    | System +             | Interfaces 🚽                                | Firewall +                        | Services -                              | VPN 🐱                             | Status +                                      | Diagnostics +                                   | Help +                               | GÞ                                                             |
|--------------------|----------------------|---------------------------------------------|-----------------------------------|-----------------------------------------|-----------------------------------|-----------------------------------------------|-------------------------------------------------|--------------------------------------|----------------------------------------------------------------|
| WARNING: The admin | n' account pass      | sword is set to the                         | default value. C                  | hange the passw                         | vord in the Us                    | er Manager.                                   |                                                 |                                      |                                                                |
| Wizard / pfSe      | nse Setu             | p / General                                 | Informatio                        | n                                       |                                   |                                               |                                                 |                                      | 0                                                              |
| General Informat   | o<br>tion<br>On this | s screen the genera                         | al pfSense parar                  | neters will be set                      | t.)                               |                                               |                                                 |                                      |                                                                |
| Hostna             | me þfSer<br>EXAM     | nse<br>PLE: myserver                        |                                   |                                         | ···.2                             |                                               |                                                 |                                      |                                                                |
| Dom                | ain home             | a,arpa<br>PLE: mydomain.co                  | m                                 |                                         |                                   |                                               |                                                 |                                      |                                                                |
|                    | The de<br>manua      | efault behavior of t<br>ally configured DNS | he DNS Resolve<br>S servers below | r will ignore man<br>for client queries | ually configur<br>, visit Service | ed DNS server<br>s > D <mark>NS</mark> Resolv | s for client queries ar<br>ver and enable DNS ( | nd query root DN<br>Query Forwarding | S servers directly. To use the<br>after completing the wizard. |
| Primary DNS Ser    | ver                  |                                             |                                   |                                         |                                   |                                               |                                                 |                                      |                                                                |
| Secondary DNS Ser  | ver                  |                                             |                                   |                                         |                                   |                                               |                                                 |                                      |                                                                |
| Override D         | NS Allow             | DNS servers to be                           | overridden by D                   | HCP/PPP on WA                           | N                                 |                                               |                                                 |                                      |                                                                |
|                    | » N                  | lext                                        |                                   |                                         |                                   |                                               |                                                 |                                      |                                                                |

Step5. Choose your time zone and click "Next".

| ARNING: The 'admin' ac                          | count passwor                                               | d is set to the                                  | default value. C | hange the passw | rord in the Us | er Manager. |   |  |
|-------------------------------------------------|-------------------------------------------------------------|--------------------------------------------------|------------------|-----------------|----------------|-------------|---|--|
| /izard / nfSens                                 | e Setun /                                                   | Time Se                                          | rver Inforr      | nation          |                |             |   |  |
| nzuru) procho                                   | c octup /                                                   | THILE OC                                         | iver infort      | nation          |                |             |   |  |
| St                                              | o 3 of 9                                                    |                                                  |                  |                 |                |             |   |  |
| St<br>ime Server Inform                         | p3of9<br>Ition                                              |                                                  |                  |                 |                |             |   |  |
| য়<br>ime Server Inform                         | p 3 of 9<br>I <b>tion</b><br>Please ent                     | er the time, da                                  | te and time zon  | e.              |                |             |   |  |
| st<br>ime Server Inform<br>Time server hostname | p 3 of 9<br>Ition<br>Please ent<br>2.pfsense                | er the time, da<br>.pool.ntp.org                 | te and time zon  | e.              |                |             | _ |  |
| st<br>ime Server Inform<br>Time server hostname | p 3 of 9<br>Ition<br>Please ent<br>2.pfsense<br>Enter the h | er the time, da<br>.pool.ntp.org<br>ostname (FQE | te and time zon  | e.<br>server.   |                |             |   |  |

Step6. Configure your WAN Interface, PPPoE, PPTP and click "Next" to the next.

|                  | System +                         | Interfaces 😽                                                           | Firewall +                                  | Services +                           | VPN <del>-</del>              | Status +                               | Diagnostics +                              | Help 🗕                                 | e                                                        |
|------------------|----------------------------------|------------------------------------------------------------------------|---------------------------------------------|--------------------------------------|-------------------------------|----------------------------------------|--------------------------------------------|----------------------------------------|----------------------------------------------------------|
| WARNING: The adm | in' account pas                  | sword is set to the                                                    | default value. C                            | hange the passv                      | rord in the Us                | er Manager.                            |                                            |                                        |                                                          |
| Wizard / pfSe    | ense Setu                        | ip / Configu                                                           | re WAN Int                                  | terface                              |                               |                                        |                                            |                                        | 0                                                        |
| 6                | S                                | ep 4 of 9                                                              |                                             |                                      |                               |                                        |                                            |                                        |                                                          |
| Configure WAN    | Interface                        |                                                                        |                                             |                                      |                               |                                        |                                            |                                        | 14<br>14                                                 |
|                  | On th                            | is screen the Wide                                                     | Area Network in                             | formation will be                    | configured.                   |                                        |                                            |                                        |                                                          |
| SelectedT        | ype DHC                          | )P                                                                     |                                             |                                      |                               | ~                                      |                                            |                                        |                                                          |
| General configu  | ration                           |                                                                        |                                             |                                      |                               |                                        |                                            |                                        |                                                          |
| MAC Add          | ress This f                      | ield can be used to<br>following format: x                             | modify ("spoof"                             | ) the MAC addre<br>or leave blank.   | ss of the WA                  | N interface (ma                        | ay be required with s                      | ome cable connec                       | tions). Enter a MAC address                              |
| N                | ATU<br>Set th<br>assur           | e MTU of the WAN<br>ned.                                               | interface. If this                          | field is left blan                   | k, an MTU of                  | 1492 bytes for                         | PPPoE and 1500 by                          | es for all other co                    | nection types will be                                    |
| 4                | MSS<br>If a va<br>this fi<br>MTU | ilue is entered in th<br>eld is left blank, an<br>value in most all ca | is field, then MS<br>MSS of 1492 by<br>ses. | S clamping for T<br>tes for PPPoE ar | CP connectio<br>ad 1500 bytes | ns to the value<br>of for all other ca | entered above minu<br>onnection types will | is 40 (TCP/IP head<br>be assumed. This | er size) will be in effect. If<br>should match the above |
| Static IP Config | uration                          |                                                                        |                                             |                                      |                               |                                        |                                            |                                        | 7                                                        |
| IP Add           | ress                             |                                                                        |                                             |                                      |                               |                                        |                                            |                                        |                                                          |

#### Step7. Configure your LAN Interface and click "Next" to the next.

| ard / pfSense    | e Setup / Configure LAN Interface                                                                                                    |  |
|------------------|----------------------------------------------------------------------------------------------------|--|
| _                | Step 5 of 9                                                                                                    |  |
|                  |                                                                                                    |  |
| igure LAN Interf | face                                                                                                    |  |
| igure LAN Interf | face<br>On this screen the Local Area Network information will be configured.                                                                           |  |
| igure LAN Interf | face On this screen the Local Area Network information will be configured. [192.168.1.1                                                                 |  |
| igure LAN Interf | face On this screen the Local Area Network information will be configured. [192.168.1.1 Type dhcp if this interface uses DHCP to obtain its IP address. |  |

Step8. Set your admin password and click "Next" to the next.

| COMMUNITY EDITION       | /stem 🚽   | Interfaces +                      | Firewall 👻       | Services -         | VPN +          | Status -       | Diagnostics -        | Help +        | • |
|-------------------------|-----------|-----------------------------------|------------------|--------------------|----------------|----------------|----------------------|---------------|---|
| WARNING: The 'admin' ad | count pas | sword is set to the               | default value. C | hange the passv    | vord in the Us | er Manager.    |                      |               |   |
| Wizard / pfSens         | se Setu   | p / Set Adm                       | nin WebGL        | II Passwor         | d              |                |                      |               | 0 |
| -                       |           |                                   | Step 6 of 9      |                    |                |                | -                    |               |   |
| Set Admin WebGUI        | Passwo    | rd                                |                  |                    |                |                |                      |               |   |
|                         | On thi    | s screen th <mark>e a</mark> dmir | n password will  | be set, which is u | ised to acces  | s the WebGUI a | and also SSH service | s if enabled. |   |
| Admin Password          | 1         |                                   |                  |                    |                |                |                      |               |   |
| Admin Password AGAIN    |           |                                   |                  |                    |                |                |                      |               |   |
|                         | » 1       | Next                              |                  |                    |                |                |                      |               |   |

Step9. Click "Reload" to reload pfsense with new changes.

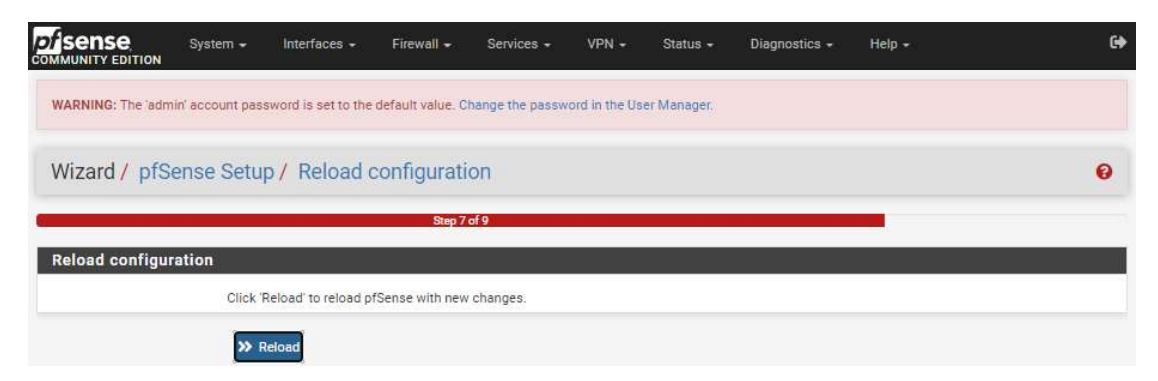

Step10. Click "Finish" to complete the configuration.

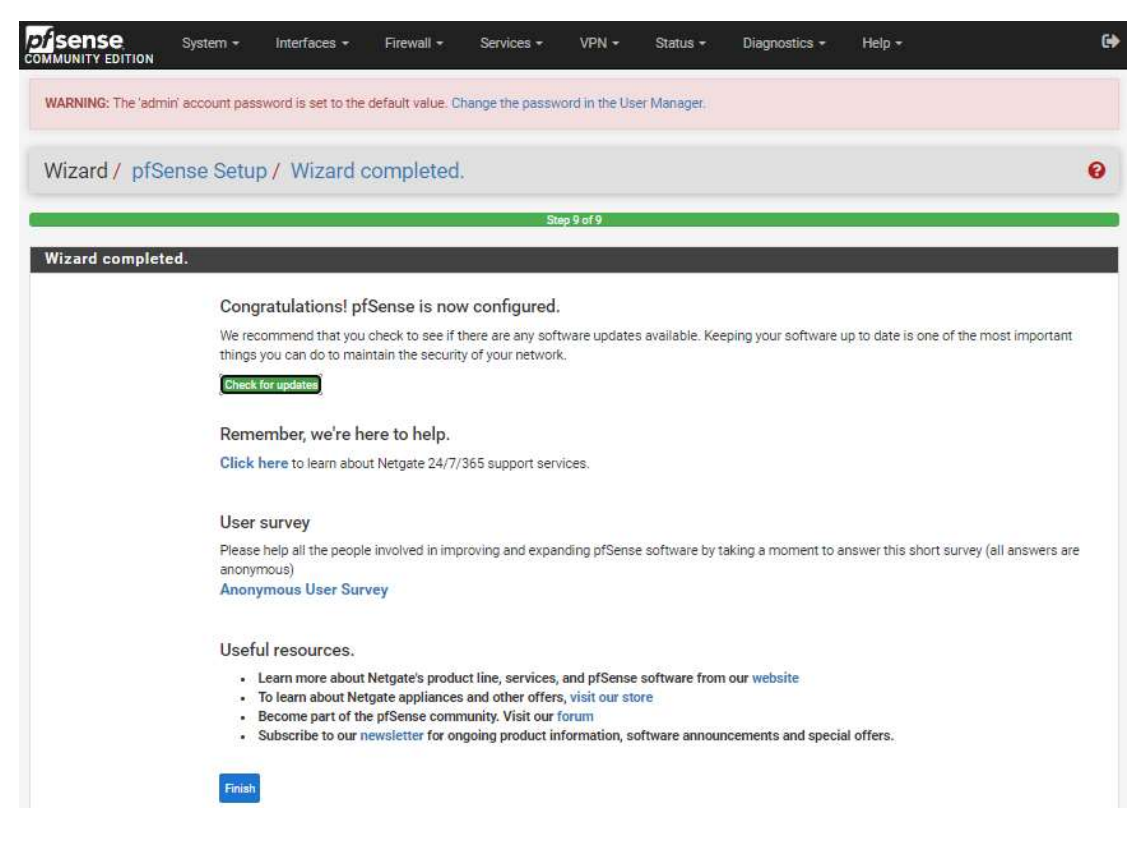

#### Step11. Click "Accept" to accept copyright and trademark notices.

#### Copyright and Trademark Notices.

Copyright<sup>®</sup> 2004-2016. Electric Sheep Fencing, LLC ("ESF"). All Rights Reserved.

Copyright<sup>®</sup> 2014-2021. Rubicon Communications, LLC d/b/a Netgate ("Netgate"). All Rights Reserved.

All logos, text, and content of ESF and/or Netgate, including underlying HTML code, designs, and graphics used and/or depicted herein are protected under United States and international copyright and trademark laws and treaties, and may not be used or reproduced without the prior express written permission of ESF and/or Netgate.

"pfSense" is a registered trademark of ESF, exclusively licensed to Netgate, and may not be used without the prior express written permission of ESF and/or Netgate. All other trademarks shown herein are owned by the respective companies or persons indicated.

pfSense<sup>®</sup> software is open source and distributed under the Apache 2.0 license. However, no commercial distribution of ESF and/or Netgate software is allowed without the prior written consent of ESF and/or Netgate.

ESF and/or Netgate make no warranty of any kind, including but not limited to the implied warranties of merchantability and fitness for a particular purpose. ESF and/or Netgate shall not be liable for errors contained herein or for any direct, indirect, special, incidental or consequential damages in connection with the furnishing, performance, or use of any software, information, or material.

#### **Restricted Rights Legend.**

No part of ESF and/or Netgate's information or materials may be published, distributed, reproduced, publicly displayed, used to create derivative works, or translated to another language, without the prior written consent of ESF and/or Netgate. The information contained herein is subject to change without notice.

Use, duplication or disclosure by the U.S. Government may be subject to restrictions as set forth in subparagraph (c) (1) (ii) of the Rights in Technical Data and Computer Software clause at DFARS 252.227-7013 for DOD agencies, and subparagraphs (c) (1) and (c) (2) of the Commercial Computer Software Restricted Rights clause at FAR 52.227-19 for other agencies.

#### Regulatory/Export Compliance.

The export and re-export of software is controlled for export purposes by the U.S. Government. By accepting this software and/or documentation, Licensee agrees to comply with all U.S. and foreign export laws and regulations as they relate to software and related documentation. Licensee will not export or re-export outside the United States software or documentation, whether directly or indirectly, to any Prohibited Party and will not cause, approve or otherwise intentionally facilitate others in so doing. A Prohibited Party includes: a party in a U.S. embargoed country or country the United States has named as a supporter of international terrorism; a party involved in proliferation; a party identified by the U.S. Government as a Denied Party, a party named on the U.S. Government's Enemies List; a party prohibited from participation in export or re-export transactions by a U.S. Government General Order; a party listed by the U.S. Government's Office of Foreign Assets Control as ineligible to participate in transactions subject to U.S. jurisdiction; or any party that Licensee knows or has reason to know has violated or plans to violate U.S. or foreign export laws or regulations. Licensee shall ensure that each of its software users complies with U.S. and foreign export laws and regulations as they relate to software and related documentation.

Step 12. The left block shows some system information, such as CPU information, CPU usage, memory usage, disk usage etc. And the right block shows the connection status of WAN and LAN interfaces. In addition, you can also click the "+" in the upper right corner to add different display blocks.

| Status / Da                                                                       | shboard                                                                                                    |                                                                                                    | + 0                                                                                                    |
|-----------------------------------------------------------------------------------|----------------------------------------------------------------------------------------------------|----------------------------------------------------------------------------------------------------|----------------------------------------------------------------------------------------------------|
| Available Wid                                                                     | gets                                                                                                    |                                                                                                    | •                                                                                                    |
| + Captive Portal S<br>+ Gateways<br>+ Interfaces<br>+ Picture<br>+ System Informa | Status + CARP Status<br>+ GEOM Mirror Status<br>+ IPsec<br>+ RSS<br>stion + Thermal Sensors<br>Other dashboard settings are eva                                                                                                    | + Dynamic DNS Status<br>+ Installed Packages<br>+ NTP Status<br>+ S.M.A.R.T. Status<br>+ Traffic Graphs<br>illable from the General Setup page.             | <ul> <li>Firewall Logs</li> <li>Interface Statistics</li> <li>OpenVPN</li> <li>Services Status</li> <li>Wake-on-Lan</li> </ul>                                    |
| MALINITY EDITION                                                                  | System - Interfaces - Firewall - Services -<br>N                                                                                                    | VPN - Status - Diagnostics -                                                                                                    | - Help - C                                                                                                    |
| Status / Da                                                                       | dmin account password is set to the default value. Change the passwo                                                                                                    | rd in the User Manager.                                                                                                    | + 0                                                                                                    |
| System Inform                                                                     | nation $\mathcal{F} igodol igodol egi egi o igodol igodol egi o igodol igodol igodol igodol igodol igodol igodol igodol igodol igodol igodol igodol igodol igodol igodol igodol igodol igodol egi o igodol egi o igodol igodol egi o igodol egi o igodol egi o igodol egi o igodol egi o igodol egi o igodol egi o igodol egi o egi o egi o igodol egi o egi o egi o egi o egi o egi o egi o egi o egi o egi o egi o egi o egi o egi o egi o egi o egi o egi o egi o egi o egi o egi o egi o egi o egi o egi o egi o egi o egi o egi o egi o egi o egi o egi o egi o egi o egi o egi o egi o egi o egi o egi o egi o egi $ | Netgate Services And Suppo                                                                                                    | ort 🗢 😣                                                                                                    |
| Name                                                                              | pfSense.home.arpa                                                                                                    | Contract type Communit                                                                                                    | ty Support                                                                                                    |
| User                                                                              | admin@192.168.1.200 (Local Database)                                                                                                    | Communit                                                                                                    | ty Support Only                                                                                                    |
| System                                                                            | pfSense<br>Netgate Device ID: f5844f74919eab95a404                                                                                                    | NETGATE AND pfSense C                                                                                                    | OMMUNITY SUPPORT RESOURCES                                                                                                    |
| BIOS                                                                              | Vendor: American Megatrends International, LLC.<br>Version: K228AM10<br>Release Date: Wed Jun 30 2021                                                                                                    | If you purchased your pfSense gatew                                                                                                    | vay firewall appliance from Netgate and elected                                                                                                    |
| Version                                                                           | 2.5.2-RELEASE (amd64)<br>built on Fri Jul 02 15:33:00 EDT 2021<br>FreeBSD 12 2-STABLE                                                                                                    | hardware, you have access to variou<br>the NETGATE RESOURCE LIBRAR                                                                                          | sale of installed piperise of your own<br>is community support resources. This includes<br>IY.                                                                    |
|                                                                                   | The system is on the latest version.<br>Version information updated at Thu Feb 10 13:27:27 CST 2022                                                                                                    | You also may upgrade to a Netgate C<br>Support subscription. We're always o<br>committed to delivering enterprise-cla<br>more than competitive when compare | Global Technical Assistance Center (TAC)<br>on! Our team is staffed 24x7x385 and<br>ass, worldwide support at a price point that is<br>ed to others in our space. |
| CPU Type                                                                          | Intel(R) Celeron(R) J6412 @ 2.00GHz<br>4 CPUs: 1 package(s) x 4 core(s)<br>AES-NI CPU Crypto: Yes (inactive)<br>QAT Crypto: No                                                                                                    | Upgrade Your Support     Netgate Global Support FAQ     Netgate Professional Services                                                                       | Community Support Resources     Official pfSense Training by Netgate     Visit Netgate.com                                                                        |
| Hardware crypto                                                                   |                                                                                                    |                                                                                                    |                                                                                                    |
| Kernel PTI                                                                        | Disabled                                                                                                    | If you decide to purchase a Netgat                                                                                                    | te Global TAC Support subscription, you                                                                                                    |
| MDS Mitigation                                                                    | Inactive                                                                                                    | wulldate support for this unit. Write                                                                                                    | to (NDI) from your trewall in order to<br>down your NDI and store it in a safe place.                                                                             |
| Uptime                                                                            | 02 Hours 08 Minutes 03 Seconds                                                                                                    | You can purchase TAC support he                                                                                                    | ire,                                                                                                    |
| Current date/time                                                                 | Thu Feb 10 13:30:25 CST 2022                                                                                                    |                                                                                                    | đ                                                                                                    |
| DNS server(s)                                                                     | <ul><li>127.0.0.1</li><li>192.168.50.1</li></ul>                                                                                                    | Interfaces                                                                                                    | F 🛛 🕉                                                                                                    |
| Last config<br>change                                                             | Thu Feb 10 13:26:25 CST 2022                                                                                                    | ▲ WAN ↑ 1000baseT <f 1000baset="" <f<="" td="" ↑="" ▲lan=""><td>full-duplex&gt; 192.168.50.174<br/>full-duplex&gt; 192.168.1.1</td></f>                     | full-duplex> 192.168.50.174<br>full-duplex> 192.168.1.1                                                                                                    |

Assuming you added "Traffic graphs", you can see the dynamic WAN and LAN in/out situation in the lower right corner of the homepage.

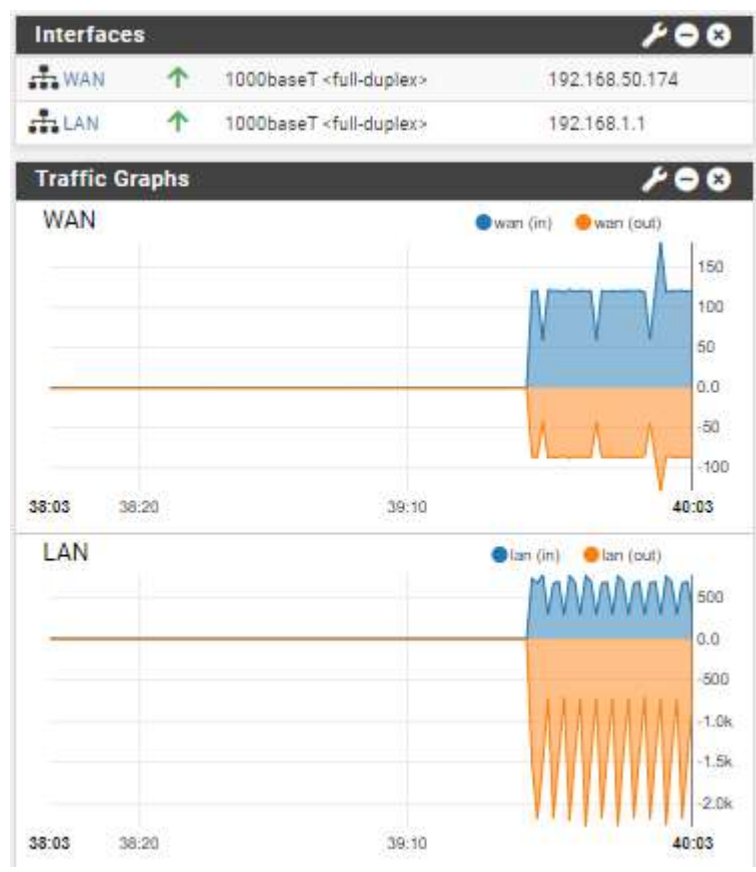

### 5. Port Forward

Step1. Choose Firewall and click "NAT".

|            | System - Interfaces -<br>TION           | Firewall - S       | ervices <del>-</del> | VPN 👻         | Status 🕶      | Diagnostics 🕶   | Help 🔸     | •   |
|------------|-----------------------------------------|--------------------|----------------------|---------------|---------------|-----------------|------------|-----|
|            |                                         | Aliases            |                      | S             |               |                 |            |     |
| WARNING: I | he admin account password is set to the | NAT                | passwo               | ord in the Us | er Manager.   |                 |            |     |
| Status /   | Dashboard                               | Rules<br>Schedules |                      |               |               |                 |            | + 0 |
|            |                                         | Traffic Shaper     |                      | _             |               |                 |            |     |
| System In  | formation                               | Virtual IPs        | 8                    | Neto          | jate Services | And Support     |            | - 8 |
| Name       | pfSense.home.arpa                       |                    |                      |               | Contract type | e Community Sur | aport      |     |
| User       | admin@192.168.1.200 (Local Datab        | ase)               |                      |               |               | Community Sup   | oport Only |     |
| System     | nfSansa                                 |                    |                      |               |               |                 |            |     |

#### Step2. Click "Add".

|             | System -              | - Interfaces <del>-</del> | Firewall - Servi        | ces - VPN -          | Status <del>-</del> | Diagnostics - | Help <del>-</del> |               | G           |
|-------------|-----------------------|---------------------------|-------------------------|----------------------|---------------------|---------------|-------------------|---------------|-------------|
| WARNING: 1  | 'he 'admin' account p | password is set to the de | efault value. Change th | e password in the Us | er Manager.         |               |                   |               |             |
| Firewall    | / NAT / Por           | t Forward                 |                         |                      |                     |               |                   |               | 0           |
| Port Forwar | d 1:1 Out             | tbound NPt                |                         |                      |                     |               |                   |               |             |
| Rules       |                       |                           |                         |                      |                     |               |                   |               |             |
|             | rface Protocol        | Source Address            | Source Ports            | Dest. Address        | Dest. Ports         | NAT IP        | NAT Ports         | Description   | Actions     |
|             |                       |                           |                         |                      |                     | bbA 1         | l Add 面           | Delete 💽 Save | + Separator |

Step3. Set the "destination port range" to "1000 to 1010", the "redirect target IP" to "LAN address", and "redirect target port" to "1000". Click "Save" to save the configuration.

| Edit Redirect Entry    |                                                                                                    |                                                                                                    |                                      |                                     |                                                 |                       |   |
|------------------------|----------------------------------------------------------------------------------------------------|----------------------------------------------------------------------------------------------------|--------------------------------------|-------------------------------------|-------------------------------------------------|-----------------------|---|
| Disabled               | Disable this rule                                                                                   |                                                                                                    |                                      |                                     |                                                 |                       |   |
| No RDR (NOT)           | <ul> <li>Disable redirection for tra<br/>This option is rarely needed.</li> </ul>                   | affic matching this rule<br>Don't use this without thorough k                                                                     | nowledge of 1                        | the implications                    |                                                 |                       |   |
| Interface              | WAN<br>Choose which interface this                                                                  | rule applies to. In most cases "WA                                                                                                | ►<br>AN" is specifie                 | ed.                                 |                                                 |                       |   |
| Address Family         | IPv4<br>Select the Internet Protocol v                                                              | version this rule applies to.                                                                                                    | ~                                    |                                     |                                                 |                       |   |
| Protocol               | TCP<br>Choose which protocol this r                                                                 | rule should match. In most cases                                                                                                  | Y<br>TCP' is spec                    | ified.                              |                                                 |                       |   |
| Source                 | Display Advanced                                                                                    |                                                                                                    |                                      |                                     |                                                 |                       |   |
| Destination            | Invert match.                                                                                       | WAN address<br>Type                                                                                                    |                                      | ~                                   | Address/mask                                    |                       | ~ |
| Destination port range | Other  From port Specify the port or port range                                                     | 1000<br>Custom<br>e for the destination of the packet                                                                             | Other<br>To port<br>for this map     | ♥                                   | 1010<br>Custom<br>d may be left empty if only m | apping a single port. |   |
| Redirect target IP     | Enter the internal IP address<br>In case of IPv6 addresses, in<br>I.e. it is not possible to redire | LAN address<br>Type<br>of the server on which to map the<br>n must be from the same "scope",<br>ct from link-local addresses scop | e ports. e.g.: 1<br>ve (fe80:*) to J | ✓ 192.168.1.12 for ocal scope (::1) | Address<br>IPv4                                 |                       |   |
| Redirect target port   | Other<br>Port                                                                                       |                                                                                                    | •                                    | 1000<br>Custom                      |                                                 |                       |   |

Step4. Click "Apply Changes" to complete the configuration.

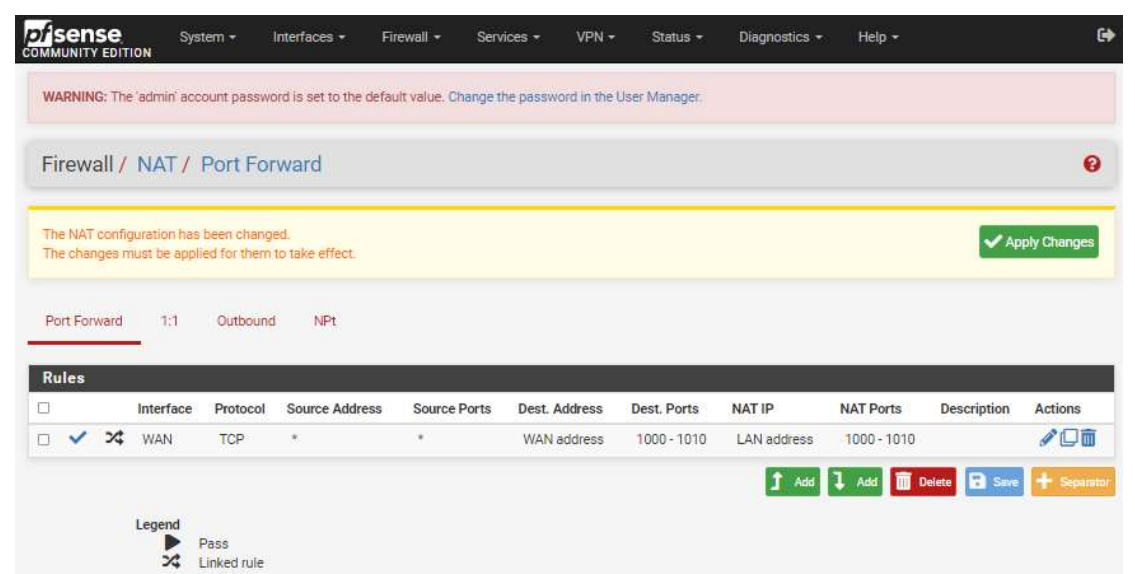

Step5. Now you can change your laptop connection mode to DHCP, and you can connect to Internet through port forward.

| ← → C ① 🔒 aaeon.com/en/                     |                               |                          | te de 🛪 🎓 🥌 :                 |
|---------------------------------------------|-------------------------------|--------------------------|-------------------------------|
|                                             | Search Q                      | 🐠 Compare 🛛 Inquiry      | 🗑 Partners 🛛 Q Global 📑 eShop |
| Products Services Applications Su           | upport News & Events About us | Contact eShop            |                               |
|                                             |                               | Virtualization<br>SD-WAN | QoS SR-IOV<br>GFW UTM         |
| Chipset<br>i350AM4 RJ-45 Ports x 8 SFP+ x 2 | NIM Slots x 2                 | Buildin                  | FWS-7840<br><b>G Faster</b>   |
| TERONIA                                     |                               |                          | graster                       |
| Learn More +                                | More Fle                      | xible N                  | etworks                       |
|                                             |                               |                          |                               |

## 6. Traffic Shaper

Step1. Choose "Firewall" and click "Traffic Shaper".

|            | System - Interfaces -                     | Firewall - S                         | ervices <del>-</del> | VPN -        | Status -       | Diagnostics + | Help -     | G   |
|------------|-------------------------------------------|--------------------------------------|----------------------|--------------|----------------|---------------|------------|-----|
| WARNING: T | he 'admin' account password is set to the | Aliases<br>NAT                       | passwo               | rd in the Us | er Manager.    |               |            |     |
| Status /   | Dashboard                                 | Rules<br>Schedules<br>Traffic Shaper |                      |              |                |               |            | + 0 |
| System In  | formation                                 | Virtual IPs                          | 8                    | Netg         | ate Services / | And Support   |            | 00  |
| Name       | pfSense.home.arpa                         |                                      |                      |              | Contract type  | Community Su  | poort      |     |
| User       | admin@192.168.1.100 (Local Datab          | case)                                |                      |              | contract type  | Community Su  | pport Only |     |
| System     | pfSense                                   |                                      |                      |              |                |               |            |     |

Step2. Choose "Wizards" and click "traffic\_shaper\_wizard\_multi\_all.xml".

|                                 | System <del>-</del>              | Interfaces +                             | Firewall 🗕           | Services +      | VPN +          | Status -    | Diagnostics - | Help + | G     |
|---------------------------------|----------------------------------|------------------------------------------|----------------------|-----------------|----------------|-------------|---------------|--------|-------|
| WARNING: The 'adm               | in' account pas                  | sword is set to the                      | default value. C     | hange the passw | vord in the Us | er Manager. |               |        |       |
| Firewall / Tra                  | offic Shape                      | er / Wizards                             |                      |                 |                |             |               |        | ≣ 🔟 🔞 |
| By Interface B                  | y Queue L                        | imiters Wiza                             | rds                  |                 |                |             |               |        |       |
| Traffic Shaper V                | Vizards                          |                                          |                      |                 |                |             |               |        |       |
| Multiple Lan/W<br>Dedicated Lir | /an traffic_sh<br>nks traffic_sh | naper_wizard_multi<br>naper_wizard_dedic | _all.xml<br>ated.xml |                 |                |             |               |        |       |

Step3. Set your number of WAN/LAN type interfaces and click "Next".

| COMMUNITY EDITION                     | System 🕶        | Interfaces 👻          | Firewall <del>-</del> | Services <del>-</del>                                 | VPN 🕶           | Status <del>-</del> | Diagnostics 👻        | Help 🕶            | Θ             |
|---------------------------------------|-----------------|-----------------------|-----------------------|-------------------------------------------------------|-----------------|---------------------|----------------------|-------------------|---------------|
| WARNING: The 'admin'                  | account pas     | sword is set to the   | default value. C      | hange the passw                                       | vord in the Us  | er Manager.         |                      |                   |               |
| Wizard / pfSer                        | nse Traf        | fic Shaper /          |                       |                                                       |                 |                     |                      |                   | 0             |
|                                       |                 |                       |                       |                                                       |                 |                     |                      |                   |               |
| pfSense Traffic S                     | haper           |                       |                       |                                                       |                 |                     |                      |                   |               |
|                                       | This v          | vizard will provide g | uidance throug        | n setting up the p                                    | ofSense traffi  | c shaper.           |                      |                   |               |
|                                       | The w           | izard may be stopp    | ed at any time b      | y clicking the log                                    | go image at t   | ne top of the so    | reen.                |                   |               |
|                                       | Pleas           | e be aware that Cus   | tom Bandwidth         | s should not exc                                      | eed 30% of th   | ne interface/lin    | k bandwidth. Keep th | nis in mind durin | g the wizard. |
| Traffic shaper Wiz                    | zard            |                       |                       |                                                       |                 |                     |                      |                   |               |
| Enter number of WA<br>type connection | N [t<br>ns Numb | er of WAN-type cor    | nections (Gatev       | way selected on                                       | their interfac  | e settings, or d    | ynamic assignment.)  |                   |               |
| Enter number of LAN typ<br>interface  | e 1<br>es Numb  | er of local connecti  | ons (No gatewa        | av selected on th                                     | eir interface s | settings.)          |                      |                   |               |
|                                       | » (             | Next                  |                       | <ul> <li>A to inclusion of \$2.25 (\$2.5 )</li> </ul> |                 | na kon na se ol 🖉   |                      |                   |               |

Step4. Click "Next".

|                                                                                                    |                                                                                                    |                                                       | 11-11-11-11-11-11-11-11-11-11-11-11-11-                                                                                                    |                                                   |
|----------------------------------------------------------------------------------------------------|----------------------------------------------------------------------------------------------------|-------------------------------------------------------|----------------------------------------------------------------------------------------------------|---------------------------------------------------|
| ARNING: The 'admin' acc                                                                                                    | ount password is set to the default value. C                                                                                                    | hange the password in the User                        | manager.                                                                                                    |                                                   |
| Vizard / pfSense                                                                                                    | Traffic Shaper / Shaper co                                                                                                    | nfiguration                                           |                                                                                                    |                                                   |
| Step 1 of 8                                                                                                    |                                                                                                    |                                                       |                                                                                                    |                                                   |
| haper configuration                                                                                                    | 1                                                                                                    |                                                       |                                                                                                    |                                                   |
|                                                                                                    | Shaper configuration                                                                                                    |                                                       |                                                                                                    |                                                   |
| etup connection sp                                                                                                    | eed and scheduler information fo                                                                                                    | r interface LAN #1                                    | 2                                                                                                    |                                                   |
| Interface & Scheduler                                                                                                    | LAN                                                                                                    | ~                                                     | J                                                                                                    |                                                   |
| Interface & Scheduler                                                                                                    | PRIQ                                                                                                    | ~                                                     |                                                                                                    |                                                   |
| etup connection sp                                                                                                    | eed and scheduler information fo                                                                                                    | r interface WAN#1                                     |                                                                                                    |                                                   |
| Interface & Scheduler                                                                                                    | WAN                                                                                                    | ~                                                     |                                                                                                    |                                                   |
| Interface & Scheduler                                                                                                    | PRIQ                                                                                                    | ~                                                     | 3.                                                                                                    |                                                   |
| Upload                                                                                                    |                                                                                                    |                                                       |                                                                                                    |                                                   |
| Upload                                                                                                    | Mbit/s                                                                                                    | ~                                                     | 1                                                                                                    |                                                   |
|                                                                                                    |                                                                                                    |                                                       |                                                                                                    |                                                   |
| Download                                                                                                    |                                                                                                    |                                                       |                                                                                                    |                                                   |
| Download<br>Download<br>P5. Click "N                                                                                                    | Mbit/s<br>>> Next<br>lext".                                                                                                    | ×                                                     | 0 (<br>)<br>                                                                                                    |                                                   |
| Download<br>Download<br>p5. Click "N<br>Step 2 of 8<br>ice over IP                                                                                                    | Mbit/s<br>>> Next<br>lext".                                                                                                    | ~                                                     |                                                                                                    |                                                   |
| Download<br>Download<br>p5. Click "N<br>Step 2 of 8<br>ice over IP<br>enable                                                                                                    | Mbit/s  Mbit/s  Next  Iext".  Voice over IP  Prioritize Voice over IP traffic.                                                                                                    | ~                                                     |                                                                                                    |                                                   |
| Download<br>Download<br>Pp5. Click "N<br>Step2of8<br>ice over IP<br>enable                                                                                                    | Mbit/s Mbit/s Next lext". Voice over IP Prioritize Voice over IP traffic.                                                                                                    | ~                                                     |                                                                                                    |                                                   |
| Download<br>Download<br>p5. Click "N<br>Step2of8<br>ice over IP<br>enable<br>IP specific setting<br>Provider                                                                                                    | Mbit/s  Mbit/s  Next  Lext".  Voice over IP  Prioritize Voice over IP traffic.  Generic (lowdelay) Choose Generic if the provider ian't listed                                                                                                 | ~                                                     |                                                                                                    |                                                   |
| Download<br>Download<br>p5. Click "N<br>Step 2 of 8<br>ice over IP<br>enable<br>IP specific setting<br>Provider<br>Upstream SIP Server                                                                                                    | Mbit/s  Mbit/s  Next  Iext".  Voice over IP  Prioritize Voice over IP traffic.  Generic (lowdelay) Choose Generic if the provider isn't listed  (Optional) If this is chosen, the provider f NOTE: A Firewall Alias can also be used i         | eld will be overridden. This allo                     | ]                                                                                                    | the <b>remote</b> PBX or SIP Trunk to prioritize. |
| Download<br>Download<br>Download<br>Download<br>Step 2 of 8<br>ice over IP<br>enable<br>IP specific setting<br>Provider<br>Upstream SIP Server                                                                                                    | Mbit/s  Mbit/s  Mbit/s  Next  Lext".  Voice over IP  Prioritize Voice over IP traffic.  Generic (lowdelay) Choose Generic if the provider isn't listed  (Optional) If this is chosen, the provider f NOTE: A Firewall Alias can also be used i | eld will be overridden. This allo<br>n this location. | ]                                                                                                    | the remote PBX or SIP Trunk to prioritize.        |
| Download<br>Download<br>PDS. Click "N<br>Step 2 of 8<br>ice over IP<br>enable<br>IP specific setting<br>Provider<br>Upstream SIP Server<br>Innection WAN #1<br>Upload                                                                                                    | Mbit/s  Mbit/s  Next  Lext".  Voice over IP  Prioritize Voice over IP traffic.  Generic (lowdelay) Choose Generic if the provider isn't listed  (Optional) If this is chosen, the provider f NOTE: A Firewall Alias can also be used i         | eld will be overridden. This allo<br>n this location. | wws providing the IP address of                                                                                                    | the <b>remote</b> PBX or SIP Trunk to prioritize. |
| Download<br>Download<br>Download<br>Download<br>Step 2 of 8<br>Step 2 of 8<br>Step 2                                                                                                    | Mbit/s  Mbit/s  Next  Lext".  Coice over IP  Prioritize Voice over IP traffic.  Generic (lowdelay) Choose Generic if the provider isn't listed  (Optional) If this is chosen, the provider f NOTE: A Firewall Alias can also be used i  Kbit/s | eld will be overridden. This allo<br>n this location. | mathematical system         mathematical system         mathmatematical system         mathmathmatica                                                                                                    | the remote PBX or SIP Trunk to prioritize.        |
| Download<br>Download<br>Download<br>Download<br>Step 2 of 8<br>ice over IP<br>enable<br>IP specific setting<br>Provider<br>Upstream SIP Server<br>Innection WAN #1<br>Upload<br>Units                                                                                                    | Mbit/s  Mbit/s  Next  Lext".  Voice over IP  Prioritize Voice over IP traffic.  Generic (lowdelay) Choose Generic if the provider isn't listed  (Optional) If this is chosen, the provider f NOTE: A Firewall Alias can also be used i  Kbit/s | eld will be overridden. This allo<br>n this location. | Image: second second | the remote PBX or SIP Trunk to prioritize.        |
| Download<br>Download<br>CDownload<br>CDOWNload<br>CSEp2of3<br>CSEp2of3<br>C | Mbit/s  Mbit/s  Next  Lext".  Voice over IP  Prioritize Voice over IP traffic.  Generic (lowdelay) Choose Generic if the provider isn't listed (Optional) If this is chosen, the provider f NOTE: A Firewall Alias can also be used i  Kbit/s  | eld will be overridden. This allo<br>n this location. | Image: second second | the remote PBX or SIP Trunk to prioritize.        |

Step6. You can set an IP here and this will lower the priority of traffic from this IP. Then click "Next".

|                    | Penalty Box                                                                                                    |
|--------------------|----------------------------------------------------------------------------------------------------|
| Enable             | 🔲 Penalize IP or Alias                                                                                                    |
|                    | This will lower the priority of traffic from this IP or alias.                                                                      |
| altyBox specific : | settings                                                                                                    |
| Address            |                                                                                                    |
|                    | This allows just providing the IP address of the computer(s) to penalize. NOTE: A Firewall Alias can also be used in this location. |
| Bandwidth          |                                                                                                    |
| Bandwidth          | 96 V                                                                                                    |
|                    | The desired limit to apply.                                                                                                    |

Step7. You can enable the lower priority of Peer-to-Peer traffic here. Then click "Next".

|                      | Step 4 of 8                                                                                                    |
|----------------------|----------------------------------------------------------------------------------------------------|
| Peer to Peer network | ing                                                                                                    |
|                      | Peer to Peer networking                                                                                                    |
| Enable               | Lower priority of Peer-to-Peer traffic                                                                                               |
|                      | This will lower the priority of P2P traffic below all other traffic. Please check the items to prioritize lower than normal traffic. |
| p2p Catch all        |                                                                                                    |
| p2pCatchAll          | When enabled, all uncategorized traffic is fed to the p2p queue.                                                                     |
| Bandwidth            |                                                                                                    |
| Bandwidth            | \$ <sub>0</sub>                                                                                                    |
|                      | The desired limit to apply.                                                                                                    |
| Enable/Disable speci | fic P2P protocols                                                                                                    |
| Aimster              | Aimster and other P2P using the Aimster protocol and ports                                                                           |
| BitTorrent           | Bittorrent and other P2P using the Torrent protocol and ports                                                                        |
| BuddyShare           | BuddyShare and other P2P using the BuddyShare protocol and ports                                                                     |

Step8. You can enable the priority of gaming traffic to higher than most traffic here. Then click "Next".

|                     | Step 5 of 8                                                                                                    |
|---------------------|----------------------------------------------------------------------------------------------------|
| Network Games       |                                                                                                    |
|                     | Network Games                                                                                                    |
| Enable              | Prioritize network gaming traffic                                                                                                    |
|                     | This will raise the priority of gaming traffic to higher than most traffic.                                                                                                    |
| Enable/Disable spec | ific game consoles and services                                                                                                    |
| BattleNET           | Battle.net - Virtually every game from Blizzard publishing should match this. This includes the following game series: Starcraft, Diablo, Warcraft.<br>Guild Wars also uses this port.                                                              |
| EAOrîgin            | EA Origin Client - Some PC games by EA use this.                                                                                                    |
| PlayStationConsoles | PlayStation Consoles - This should cover all ports required for the Playstation 4, Playstation, PS Vita                                                                                                    |
| Steam               | Steam Game Client (Includes: America's Army 3, Counter-Strike: Source, Counter-Strike: Global Offensive, Half-Life 2, COD: Black Ops Series,<br>Borderlands 2, Natural Selection 2, Left 4 Dead Series, Portal 2 and many other games on the Steam) |
| WiiConsoles         | 🗇 Wii Consoles - Wii, Wii U, DS and 3DS                                                                                                    |
| XboxLive            | Xbox Live Services - Xbox 360, Xbox One, Windows 10 Store Games                                                                                                    |
| GoogleStadia        | 🗇 Google Stadia                                                                                                    |

Step9. You can enable the other networking protocols. This will help raise or lower the priority of other protocols higher than most traffic. Then click "Next".

|                      | Step 6 of 8                                                                                                    |   |  |  |  |  |  |  |
|----------------------|----------------------------------------------------------------------------------------------------|---|--|--|--|--|--|--|
| Raise or lower other | Applications                                                                                                    |   |  |  |  |  |  |  |
|                      | Raise or lower other Applications                                                                                  |   |  |  |  |  |  |  |
| Enable               | Other networking protocols This will help raise or lower the priority of other protocols higher than most traffic. |   |  |  |  |  |  |  |
| Remote Service / Ter | rminal emulation                                                                                                   |   |  |  |  |  |  |  |
| AppleRemoteDesktop   | Default priority                                                                                                   | ~ |  |  |  |  |  |  |
| MSRDP                | Default priority                                                                                                   | ~ |  |  |  |  |  |  |
| PCAnywhere           | Default priority                                                                                                   | ~ |  |  |  |  |  |  |
| VNC                  | Default priority                                                                                                   | ~ |  |  |  |  |  |  |
| Messengers           |                                                                                                    |   |  |  |  |  |  |  |
| AIM                  | Default priority                                                                                                   | ~ |  |  |  |  |  |  |
| Facetime             | Default priority                                                                                                   | ~ |  |  |  |  |  |  |
| ICQ                  | Default priority                                                                                                   | ~ |  |  |  |  |  |  |
| IRC                  | Default priority                                                                                                   | ~ |  |  |  |  |  |  |

#### Step10. Click "Finish" to complete the configuration.

| COMMUNITY EDITION | System <del>-</del>      | Interfaces -                                                        | Firewall -                                               | Services -         | VPN +          | Status -         | Diagnostics - | Help + | 6 |
|-------------------|--------------------------|---------------------------------------------------------------------|----------------------------------------------------------|--------------------|----------------|------------------|---------------|--------|---|
| WARNING: The ad   | imin' account pas        | ssword is set to the                                                | e default value. C                                       | hange the passv    | vord in the Us | er Manager.      |               |        |   |
| Wizard / pfs      | Sense Traff              | fic Shaper /                                                        | Reload Pr                                                | ofile              |                |                  |               |        | 0 |
|                   |                          |                                                                     |                                                          |                    |                |                  |               |        |   |
| <u>e</u>          |                          |                                                                     |                                                          | Step / of 8        |                |                  |               |        |   |
| Reload Profile    |                          |                                                                     |                                                          | Step / of 8        |                |                  |               |        |   |
| Reload Profile    | After                    | pressing Finish the                                                 | system will load                                         | Step / of 8        |                |                  |               |        |   |
| Reload Profile    | After<br>Pleas           | pressing Finish the                                                 | : system will load                                       | d the new profile. |                |                  |               |        |   |
| Reload Profile    | After<br>Pleas<br>Also r | pressing Finish the<br>e note that this ma<br>note that the traffic | e system will load<br>y take a momen<br>shaper is statef | the new profile.   | only new con   | nections will be | e shaped.     |        |   |

Step11. Choose "Firewall" and click "Traffic Shaper" again.

| System - Interfaces -                               | Firewall -                    | Services 🗕 VPN 🕇  | Status +     | Diagnostics + | Help + | 6              |
|-----------------------------------------------------|-------------------------------|-------------------|--------------|---------------|--------|----------------|
| WARNING: The 'admin' account password is set to the | Aliases<br>NAT                | password in the U | ser Manager. |               |        |                |
| Status / Filter Reload                              | Schedules                     |                   |              |               |        | <b>≞ ਘ ≡ 0</b> |
| Filter Reload                                       | Traffic Shaper<br>Virtual IPs |                   |              |               |        |                |
| C Reload Filter                                     |                               |                   |              |               |        |                |
| Queue Status                                        |                               |                   |              |               |        |                |
| Reload status                                       |                               |                   |              |               |        |                |
| Creating aliases                                    |                               |                   |              |               |        |                |
| Generating Limiter rules                            |                               |                   |              |               |        |                |
| Generating NAT rules<br>Creating 1:1 rules          |                               |                   |              |               |        |                |

#### Step12. Click "LAN".

|                                                     | System 🚽       | Interfaces +          | Firewall 👻       | Services +      | VPN +          | Status 🗸    | Diagnostics + | Help 🗸 | G            |
|-----------------------------------------------------|----------------|-----------------------|------------------|-----------------|----------------|-------------|---------------|--------|--------------|
| WARNING: The ladm                                   | nin' account p | assword is set to the | default value. C | hange the passy | vord in the Us | er Manager. |               |        |              |
| Firewall / Tra                                      | affic Sha      | per / By Inter        | face             |                 |                |             |               |        | <u>Lut</u> 🔞 |
| By Interface B                                      | By Queue       | Limiters Wiza         | irds             |                 |                |             |               |        |              |
| - WAN<br>QACK<br>QDefault<br>- LAN<br>QLINk<br>QACK |                |                       |                  |                 |                |             |               |        |              |
| 0                                                   |                |                       |                  |                 |                |             |               |        |              |

Step13. You can enable discipline and set the bandwidth here and click "Save". (For example, we set the bandwidth to 10Mbit/s)

| - 🔄 qACK<br>- 🗋 qDefault | Enable/Disable | Enable/disable discipline and its children                               |                        |                                                               |  |
|--------------------------|----------------|--------------------------------------------------------------------------|------------------------|---------------------------------------------------------------|--|
| LAN<br>gLink             | Name           | lan                                                                      |                        |                                                               |  |
| Remove Shaper            | Scheduler Type | PRIQ                                                                     | ٣                      |                                                               |  |
|                          |                | Changing this changes all child queues! Beware information can be lost.  |                        |                                                               |  |
|                          | Bandwidth      | 10                                                                       |                        | Mbit/s                                                        |  |
|                          | Queue Limit    |                                                                          |                        |                                                               |  |
|                          | TBR Size       |                                                                          |                        |                                                               |  |
|                          |                | Adjusts the size, in bytes, of the token bucket r<br>determine the size. | regulator. If not spec | ified, heuristics based on the interface bandwidth are used t |  |

## Step14. Click "Apply Changes".

| Firewall / Trat                               | ffic Shaper / By                                      | Interface                                    |                                          | <u>lıtı</u> 0                     |
|-----------------------------------------------|-------------------------------------------------------|----------------------------------------------|------------------------------------------|-----------------------------------|
| The traffic shaper con<br>The changes must be | nfiguration has been char<br>applied for them to take | iged.<br>effect.                             |                                          | <ul> <li>Apply Changes</li> </ul> |
| By Interface By                               | Queue Limiters                                        | Wizards                                      |                                          |                                   |
| ⊖ ⊐WAN ■<br>- □ qACK                          | Enable/Disable                                        | Enable/disable discipline and its            | shildren                                 |                                   |
|                                               | Name                                                  | lan                                          |                                          |                                   |
| QACK                                          | Scheduler Type                                        | PRIQ<br>Changing this changes all child queu | •<br>es! Beware information can be lost. |                                   |
|                                               |                                                       |                                              |                                          |                                   |

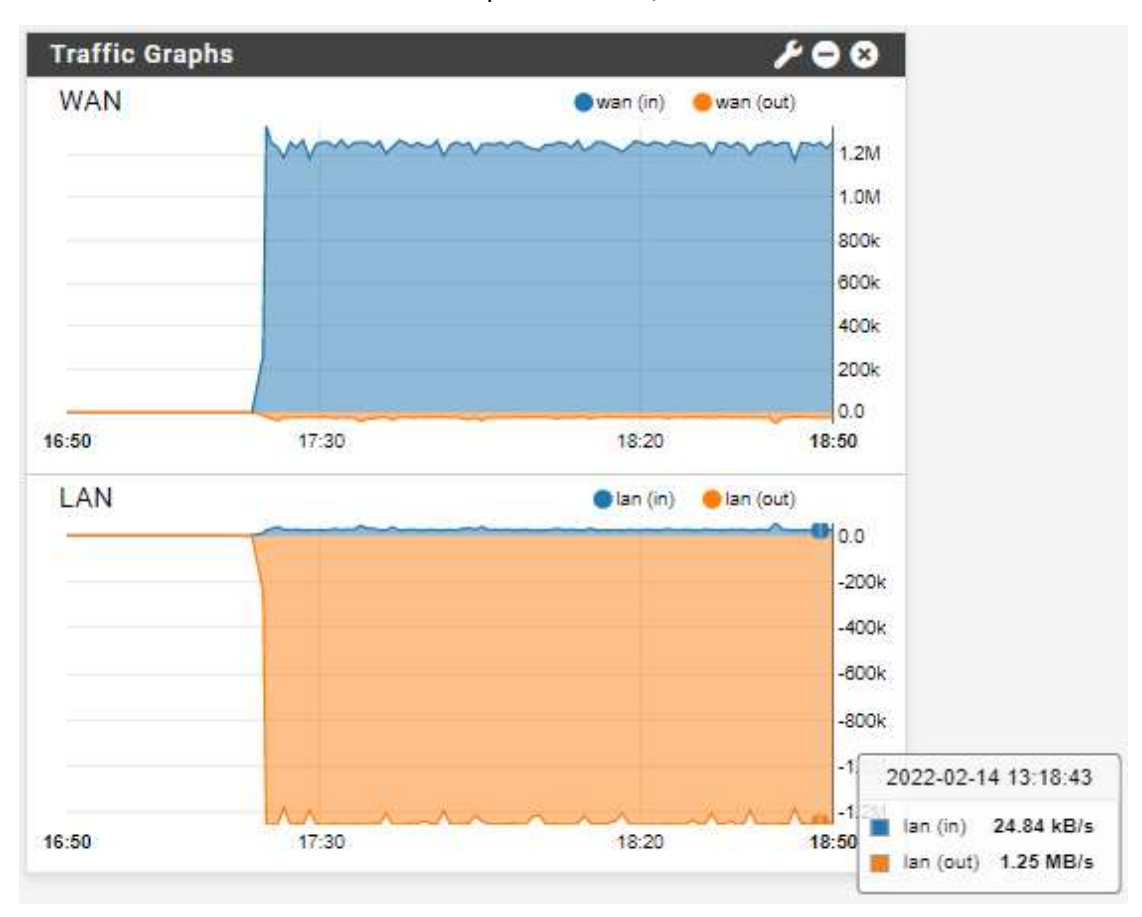

Step15. Please download a large file and go back to the home page. Then you can see the bandwidth of the LAN is keep on 1.25MB/s.

## 7. Install pfBlockerNG

Step1. Choose "System" and click "Package Manager".

|                   | System - Inter                                      | rfaces - Firewall -            | Services -       | VPN -         | Status +      | Diagnostics -  | Help +            | G        |
|-------------------|-----------------------------------------------------|--------------------------------|------------------|---------------|---------------|----------------|-------------------|----------|
| WARNING: The 'adm | Advanced<br>Cert. Manager                           | et to the default value.       | Change the passw | ord in the Us | er Manager.   |                |                   |          |
| Status / Das      | General Setup<br>High Avail. Sync<br>Logout (admin) |                                |                  |               |               |                |                   | + 0      |
| System Informa    | Package Manager                                     |                                | 100              | Net           | gate Services | And Support    |                   | 00       |
| Name              | Routing                                             |                                |                  |               | Contract typ  | e Community S  | UDDOIT            |          |
| User              | Setup Wizard                                        | ocal Database)                 |                  |               | eenneer yp    | Community S    | upport Only       |          |
| System            | Update<br>User Manager                              | 74919eab95a404                 |                  | -             | NETGATE AN    | ND pfSense COM | MUNITY SUPPORT RI | ESOURCES |
| DIOC              | Incident Annualization States                       | where the later man is and 110 |                  |               |               |                |                   |          |

Step2. Click "Available Packages" and type "pfBlockerNG-devel" on the search term. Then click "Search" and "+Install".

| System / Package Manager / Available Packages |         |                                                                                                    |           |  |  |  |
|-----------------------------------------------|---------|----------------------------------------------------------------------------------------------------|-----------|--|--|--|
| Installed Pack                                | ages    | Available Packages                                                                                     |           |  |  |  |
| Search                                        |         |                                                                                                    | Θ         |  |  |  |
| Search term                                   |         | pfBlockerNG-deve Both V Q Search D Clear                                                               |           |  |  |  |
|                                               |         | Enter a search string or *nix regular expression to search package names and descriptions.             |           |  |  |  |
| Packages                                      |         |                                                                                                    |           |  |  |  |
| Name                                          | Version | Description                                                                                            |           |  |  |  |
| pfBlockerNG-                                  | 3.1.0_1 | pfBlockerNG-devel is the Next Generation of pfBlockerNG.                                               | 🕂 Install |  |  |  |
| devel                                         |         | GeolP database by MaxMind Inc. (GeoLite2 Free version).                                                |           |  |  |  |
|                                               |         | De-Duplication, Suppression, and Reputation enhancements.                                              |           |  |  |  |
|                                               |         | Provision to download from diverse List formats.                                                       |           |  |  |  |
|                                               |         | Advanced Integration for Proofpoint ET IQRisk IP Reputation Threat Sources.                            |           |  |  |  |
|                                               |         | Domain Name (DNSBL) blocking via Unbound DNS Resolver.                                                 |           |  |  |  |
|                                               |         | Package Dependencies:                                                                                  |           |  |  |  |
|                                               |         | Ølighttpd-1.4.63 Øjq-1.6 Øwhois-5.5.7 Ørsync-3.2.3_1 Øpy-maxminddb-2.0.3 Ølibmaxminddb-1.6.0 Øiprange- |           |  |  |  |
|                                               |         | 10.4 @ prepride-2.0 @ python38-3.8.12.1 @ php74-7.4.26 @ php74-intl-7.4.26 @ py-splite3-3.8.12.7       |           |  |  |  |

## Step3. Click "Confirm".

| System / Pack      | Θ                    |                                    |  |
|--------------------|----------------------|------------------------------------|--|
| Installed Packages | Available Packages   | Package Installer                  |  |
| Confirmation Req   | uired to install pac | age pfSense-pkg-pfBlockerNG-devel. |  |
| ✓ Confirm          |                      |                                    |  |

Step4. When you see the word "Success" and it means the installation is complete.

| System / Package Manager / Package Installer                                                                                                    | 0 |
|----------------------------------------------------------------------------------------------------|---|
| pfSense-pkg-pfBlockerNG-devel installation successfully completed.                                                                                                    |   |
| Installed Packages Available Packages Package Installer                                                                                                    |   |
| Package Installation                                                                                                    |   |
| ===> NOTICE:                                                                                                    |   |
| The grepcidr port currently does not have a maintainer. As a result, it is<br>more likely to have unresolved issues, not be up-to-date, or even be removed in<br>the future. To volunteer to maintain this port, please create an issue at: |   |
| https://bugs.freebsd.org/bugzilla                                                                                                    |   |
| More information about port maintainership is available at:                                                                                                    |   |
| <pre>https://docs.freebsd.org/en/articles/contributing/#ports-contributing &gt;&gt;&gt; Cleaning up cache done.</pre>                                                                                                    |   |
| 2000235                                                                                                    |   |

Step5. Now you can choose "Firewall" and click "pfBlockerNG" to start setting.

| COMMUNITY EDITION          | m + Interfaces +                                        | Firewall +                   | Services +                               | VPN +                      | Status 🕶                    | Diagnostics - | Help 👻 |           |
|----------------------------|---------------------------------------------------------|------------------------------|------------------------------------------|----------------------------|-----------------------------|---------------|--------|-----------|
| WARNING: The 'admin' accou | int password is set to the                              | Aliases<br>NAT               | passw                                    | ord in the Us              | er Manager.                 |               |        |           |
| System / Package           | Manager / Pac                                           | Rules<br>Schedules           |                                          |                            |                             |               |        | 0         |
| pfSense-pkg-pfBlockerNG-d  | evel installation successf                              | Traffic Shape<br>Virtual IPs | er                                       |                            |                             |               |        |           |
| Wizard / pfBlocke          | rNG Setup /                                             |                              |                                          |                            |                             |               |        | 0         |
| pfBlockerNG Setup          | Welcome to pfBlock                                      | kerNG!                       |                                          |                            |                             |               |        |           |
|                            | This wizard will configure<br>You can opt-out of this w | an entry level c             | configuration of p<br>ally configure pfl | MBlockerNG<br>BlockerNG as | for IP and DNS<br>required! | BL.           |        | nt 🖊      |
|                            | pfBlockerNG is developed                                | d and maintaine              | ed by BBcan177                           |                            |                             |               |        | BlockerNG |
|                            | Click Here to exit this                                 | Wizard!                      |                                          |                            |                             |               |        |           |
|                            |                                                         |                              |                                          |                            |                             |               |        |           |

#### 8. IPSEC

The following picture is the IPSEC framework example. You can refer to the following configuration to complete the IPSEC demonstration.

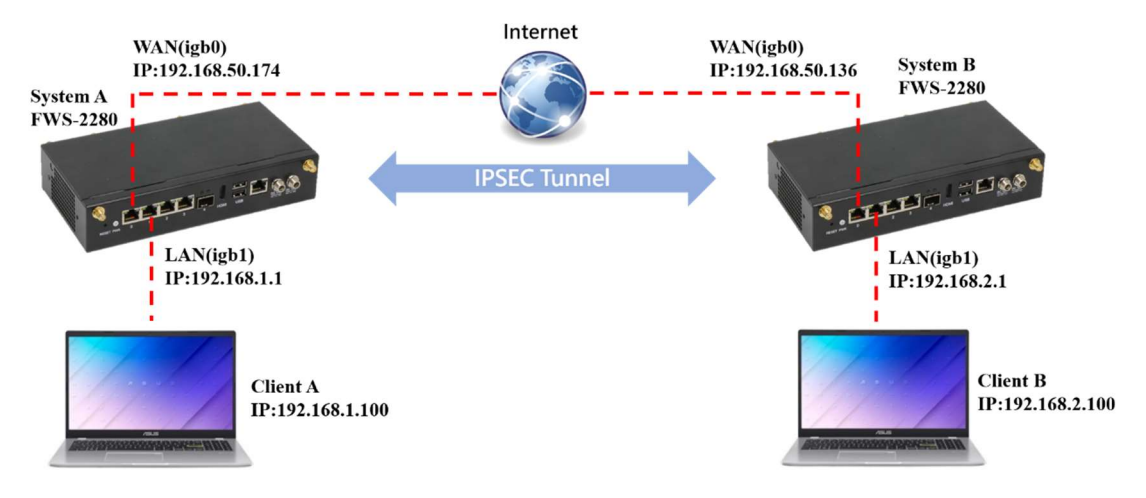

#### System A:

Step1. Choose "VPN" and click "IPsec".

| VPN - Status - | Diagnostics - Help -                       | ¢                                                           |
|----------------|--------------------------------------------|-------------------------------------------------------------|
| IPsec          |                                            |                                                             |
| L2TP           |                                            |                                                             |
| OpenVPN        |                                            |                                                             |
|                |                                            | + 0                                                         |
|                | VPN - Status -<br>IPsec<br>L2TP<br>OpenVPN | VPN +     Status +     Diagnostics +     Help +       IPsec |

Step2. Click "Add P1".

| VPN / IF  | esec / Tunnels        |           |                   |               |             |                | Ш 🗏 😧   |
|-----------|-----------------------|-----------|-------------------|---------------|-------------|----------------|---------|
| Tunnels   | Mobile Clients Pre-Sh | ared Keys | Advanced Settings |               |             |                |         |
| IPsec Tun | nels                  |           |                   |               |             |                |         |
| IKE       | Remote Gateway        | Mode      | P1 Protocol       | P1 Transforms | P1 DH-Group | P1 Description | Actions |
|           |                       |           |                   |               |             |                | + Add P |

#### Step3. Type system B WAN IP on the "Remote Gateway".

| Disabled            | Set this option to disable this phase1 without removing it from the li  | st.                                                                   |
|---------------------|-------------------------------------------------------------------------|-----------------------------------------------------------------------|
| ey Exchange version | IKEv2                                                                   |                                                                       |
|                     | Select the Internet Key Exchange protocol version to be used. Auto uses | IKEv2 when initiator, and accepts either IKEv1 or IKEv2 as responder. |
| Internet Protocol   | IPv4                                                                    |                                                                       |
|                     | Select the Internet Protocol family.                                    |                                                                       |
| Interface           | WAN                                                                     |                                                                       |
|                     | Select the interface for the local endpoint of this phase1 entry.       |                                                                       |
| Remote Gateway      | 192.168.50.136                                                          |                                                                       |
|                     | Enter the public IP address or host name of the remote gateway.         |                                                                       |
| Description         | System A to System B                                                    | 1                                                                     |
|                     | A description may be entered here for administrative reference (not par | sed)                                                                  |

Step4. Click "Generate new Pre-Shared Key" and "Save" to finish Phase 1 configuration. **System B also needs to enter the same pre-shared key.** 

| Phase 1 Proposal (Au  | uthentication)                                                                                                    |                                                                                                    |
|-----------------------|----------------------------------------------------------------------------------------------------|----------------------------------------------------------------------------------------------------|
| Authentication Method | Mutual PSK                                                                                                    | ~                                                                                                    |
|                       | Must match the setting chosen on the remo                                                                                  | te side.                                                                                                    |
| My identifier         | My IP address                                                                                                    | ~                                                                                                    |
| Peer identifier       | Peer IP address                                                                                                    | v                                                                                                    |
| Pre-Shared Key        | 5d51895554772c59bc85c5a71f4ddc2f584                                                                                        | c41ccacab12e570e449af                                                                                             |
|                       | Enter the Pre-Shared Key string. This key mu<br>This key should be long and random to prot<br>Geriarate new Pre-Shared Key | st match on both peers.<br>In the tunnel and its contents. A weak Pre-Shared Key can lead to a tunnel compromise. |

#### Step5. Click "Show Phase 2 Entries" and "Add P2".

| VPN / IPs                                      | sec / Tun                                              | inels                                   |        |                               |                         |                              |                                        | 0 💷 🗐                   |
|------------------------------------------------|--------------------------------------------------------|-----------------------------------------|--------|-------------------------------|-------------------------|------------------------------|----------------------------------------|-------------------------|
| Tunnels                                        | Mobile Clients                                         | Pre-Shared Keys                         | Advanc | ed Settings                   |                         |                              |                                        |                         |
|                                                |                                                        | a bas been observed                     |        |                               |                         |                              |                                        | Apply Change            |
| he IPsec tunn<br>he changes m                  | el configuratio                                        | for them to take effect                 |        |                               |                         |                              |                                        | Apply change            |
| he IPsec tunn<br>he changes m                  | el configuratio                                        | I for them to take effect.              |        |                               |                         |                              |                                        | жирлу спалу             |
| The IPsec tunn<br>The changes m<br>Psec Tunne  | el configuratio<br>nust be applied<br>els<br>IKE       | for them to take effect.                | Mode   | P1 Protocol                   | P1 Transforms           | P1 DH-Group                  | P1 Description                         | Apply charge<br>Actions |
| The IPsec tunne<br>The changes m<br>Psec Tunne | el configuratio<br>nust be applied<br>els<br>IKE<br>V2 | Remote Gateway<br>WAN<br>192.168.50.136 | Mode   | P1 Protocol<br>AES (128 bits) | P1 Transforms<br>SHA256 | P1 DH-Group<br>14 (2048 bit) | P1 Description<br>System A to System B | Actions                 |

Step6. Type System B subnet on "Remote Network". For example, "192.168.2.0". And click "Save" to finish Phase 2 configuration.

| VPN / IPsec / Tu           | nnels / Edit Phase 2                                                                | ● 幸 迪 🗏 9          |
|----------------------------|-------------------------------------------------------------------------------------|--------------------|
| Tunnels Mobile Clien       | ts Pre-Shared Keys Advanced Settings                                                |                    |
| <b>General Information</b> |                                                                                     |                    |
| Disabled                   | □ Disable this phase 2 entry without removing it from the list.                     |                    |
| Mode                       | Tunnel IPv4                                                                         |                    |
| Local Network              | LAN subnet 🗸                                                                        | / 0 ~              |
|                            | Type<br>Local network component of this IPsec security association.                 | Address            |
| NAT/BINAT translation      | None                                                                                | / 0 🗸              |
|                            | Type<br>If NAT/BINAT is required on this network specify the address to be translat | Address            |
| Remote Network             | Network 🗸                                                                           | 192.168.2.0 / 24 🗸 |
|                            | Type<br>Remote network component of this IPsec security association.                | Address            |
| Description                | IPSEC A                                                                             |                    |
|                            | A description may be entered here for administrative reference (not parsed          | ).                 |

### Step7. Click "Apply Changes".

|                                 | ec/                   | Tunnels                                       |                   |                 |                  |                |                |                 |                    | 0             |        |
|---------------------------------|-----------------------|-----------------------------------------------|-------------------|-----------------|------------------|----------------|----------------|-----------------|--------------------|---------------|--------|
| unnels N                        | Aobile C              | lients Pre-Shar                               | ed Key            | ys Adv          | anced Settings   |                |                |                 |                    |               |        |
| he IPsec tunne<br>he changes mi | el config<br>ust be a | uration has been cha<br>pplied for them to ta | anged.<br>ke effe | ect.            |                  |                |                |                 |                    | Apply         | Change |
| Psec Tunne                      | ls                    |                                               |                   |                 |                  |                |                |                 |                    |               |        |
|                                 | IKE                   | Remote Gateway                                |                   | Mode            | P1 Protocol      | P1 Tran        | sforms         | P1 DH-Group     | P1 Description     |               | Actio  |
| Oimble                          | V2                    | WAN<br>192.168.50.136                         |                   |                 | AES (128 bits)   | SHA25          | 6              | 14 (2048 bit)   | System A to Sy     | vstem B       |        |
|                                 |                       | M                                             | lode              | Local<br>Subnet | Remote<br>Subnet | P2<br>Protocol | P2 Transforms  |                 | P2 Auth<br>Methods | P2<br>actions |        |
|                                 |                       |                                               |                   |                 | 122-122-222-222  | 500            | AFS (128 bite) | AES128-GCM (128 | SHA256             | <i>A</i> ∩m   |        |
|                                 | □ *                   | Dinable tu                                    | Innel             | LAN             | 192.168.2.0/24   | ESP            | bits)          |                 | 0116230            | # L W         |        |

Step8. Choose "Firewall" and click "Rules".

| COMMUNITY EDITION                                   | Firewall - Servi              | ces → VPN → Status →          | Diagnostics 🕶 | Help 👻 | G       |
|-----------------------------------------------------|-------------------------------|-------------------------------|---------------|--------|---------|
| WARNING: The 'admin' account password is set to the | Aliases<br>NAT                | password in the User Manager. |               |        |         |
| VPN / IPsec / Tunnels                               | Rules<br>Schedules            |                               |               |        | C 🖲 🖻 🕄 |
| Tunnels Mobile Clients Pre-Shared Keys              | Traffic Shaper<br>Virtual IPs |                               |               |        |         |

## Step9. Choose "IPsec" and click "Add".

| Fir            | ewall ,                 | Rules               | / IPse                    | C                                |           |                       |                |                  |             |           |               | ≞ ш 🗉 🚱     |
|----------------|-------------------------|---------------------|---------------------------|----------------------------------|-----------|-----------------------|----------------|------------------|-------------|-----------|---------------|-------------|
| Floa           | ating                   | WAN                 | LAN                       | IPsec                            |           |                       |                |                  |             |           |               |             |
| Rul            | es (Dra                 | g to Char           | ge Orde                   | er)                              |           |                       |                |                  |             |           |               | 2.3         |
| è              | States                  | s Prot              | ocol                      | Source                           | Port      | Destination           | Port           | Gateway          | Queue       | Schedule  | Description   | Actions     |
| No r<br>All ir | ules are c<br>ncoming ( | currently deficient | ned for th<br>on this int | iis interface<br>terface will be | blocked u | ntil pass rules are a | dded. Click th | ne button to add | a new rule. |           |               |             |
|                |                         |                     |                           |                                  |           |                       |                |                  |             | t Add T A | dd 👼 Delete 🖃 | Save Senara |

Step10. Change "Address Family" to "IPv4+IPv6" and "Protocol" to "Any". Then click "Save".

| Firewall / Rules / | Edit                                                                                                    | ± ₩ 🗏 😯                                                                                                    |
|--------------------|----------------------------------------------------------------------------------------------------|----------------------------------------------------------------------------------------------------|
| Edit Firewall Rule |                                                                                                    |                                                                                                    |
| Action             | Pass                                                                                                    | ~                                                                                                    |
|                    | Choose what to do with packets that match the criteria spe<br>Hint: the difference between block and reject is that with re<br>whereas with block the packet is dropped silently. In either | cified below.<br>ject, a packet (TCP RST or ICMP port unreachable for UDP) is returned to the sender,<br>case, the original packet is discarded. |
| Disabled           | <ul> <li>Disable this rule</li> <li>Set this option to disable this rule without removing it from</li> </ul>                                                                                | the list.                                                                                                    |
| Interface          | IPsec                                                                                                    | ~                                                                                                    |
|                    | Choose the interface from which packets must come to ma                                                                                                    | atch this rule.                                                                                                    |
| Address Family     | IPv4+IPv6                                                                                                    | ~                                                                                                    |
|                    | Select the Internet Protocol version this rule applies to.                                                                                                    |                                                                                                    |
| Protocol           | Any                                                                                                    | ~                                                                                                    |
|                    | Choose which IP protocol this rule should match.                                                                                                    |                                                                                                    |

## Step11. Choose "System" and click "Routing".

|                   | System - Inter                    | faces <del>-</del> | Firewall 🕶        | Services -       | VPN -          | Status -    | Diagnostics · | - Help -    | €       |
|-------------------|-----------------------------------|--------------------|-------------------|------------------|----------------|-------------|---------------|-------------|---------|
| WARNING: The 'adm | Advanced<br>Cert. Manager         | et to the          | default value. Cl | hange the passwo | ord in the Use | er Manager. |               |             |         |
| Firewall / Ru     | General Setup<br>High Avail. Sync |                    |                   |                  |                |             |               |             | ≢ 💷 🗐 😧 |
| Floating WAN      | Package Manager<br>Routing        | ı                  |                   |                  |                |             |               |             |         |
| Rules (Drag to C  | Setup Wizard<br>Update            | xe I               | Port Destinat     | tion Port        | Gateway        | Queue       | Schedule      | Description | Actions |
| □ 🗸 0/0B          | User Manager                      |                    | * *               | *                | *              | none        |               |             | \$₽QOĒ  |

## Step12. Click "Add".

| Syste     | em / Routing / G | Bateways  |           |              |              |                             | C 🖲 🖿 🗐 🚱    |
|-----------|------------------|-----------|-----------|--------------|--------------|-----------------------------|--------------|
| Gatewa    | ys Static Routes | Gateway G | roups     |              |              |                             |              |
| Gatew     | ays<br>Name      | Default   | Interface | Gateway      | Monitor IP   | Description                 | Actions      |
| $\odot$   | WAN_DHCP         |           | WAN       | 192.168.50.1 | 192.168.50.1 | Interface WAN_DHCP Gateway  | ø 🖸          |
| $\oslash$ | WAN_DHCP6        |           | WAN       |              |              | Interface WAN_DHCP6 Gateway | ø 🖸          |
|           |                  |           |           |              |              |                             | 🖬 Save 🕇 Add |

Step13. Type a gateway name and type system B WAN IP on the "Gateway". Then click "Save".

| System / Routing | / Gateways / Edit                                                          | C® ≢ Ш 🖩 🕻 |
|------------------|----------------------------------------------------------------------------|------------|
| dit Gateway      |                                                                            |            |
| Disabled         | Disable this gateway                                                       |            |
|                  | Set this option to disable this gateway without removing it from the list. |            |
| Interface        | WAN                                                                        |            |
|                  | Choose which interface this gateway applies to.                            |            |
| Address Family   | IPv4 V                                                                     |            |
|                  | Choose the Internet Protocol this gateway uses.                            |            |
| Name             | GATEWAY_A                                                                  |            |
|                  | Gateway name                                                               |            |
| Gateway          | 192.168.50.136                                                             |            |
|                  | Gateway IP address                                                         |            |

Step14. Change "Default gateway IPv4" to "GATEWAY\_A" and click "Save".

| Default gateway IPv4 | GATEWAY_A                                  | ~                              |
|----------------------|--------------------------------------------|--------------------------------|
|                      | Select a gateway or failover gateway group | to use as the default gateway. |
| Default gateway IPv6 | Automatic                                  | ~                              |
|                      | Select a gateway or failover gateway group | to use as the default gateway. |

Step15. Choose "Static Routes" and click "Add".

| System / Routir                                     | ng / Static Routes                                        | <u>w</u> 🗐 🕻 |                 |
|-----------------------------------------------------|-----------------------------------------------------------|--------------|-----------------|
| he static route configura<br>he changes must be app | ation has been changed.<br>plied for them to take effect. |              | 🗸 Apply Changes |
| Sateways Static Ro                                  | outes Gateway Groups                                      |              |                 |
| tatia Dautas                                        |                                                           |              |                 |
| tatic Routes                                        |                                                           |              |                 |

Step16. Type "0.0.0.0" and change mask to "/24" on "Destination network". And choose "GATEWAY\_A - 192.168.50.136" as "Gateway". Then click "Save".

| Route Entry        |                                                                                 |        |
|--------------------|---------------------------------------------------------------------------------|--------|
| estination network | 0.0.0.0                                                                         | / 24 🗸 |
|                    | Destination network for this static route                                       |        |
| <u>Gateway</u>     | GATEWAY_A - 192.168.50.136                                                      |        |
|                    | Choose which gateway this route applies to or add a new one first               |        |
| Disabled           | Disable this static route                                                       |        |
|                    | Set this option to disable this static route without removing it from the list. |        |
| Description        |                                                                                 |        |
|                    | A description may be entered here for administrative reference (not parsed).    |        |

#### Step17. Click "Apply Changes".

| Sys            | tem / Routing                                   | / Static Routes                                     |           |             | Liii 🗐 🔞        |
|----------------|-------------------------------------------------|-----------------------------------------------------|-----------|-------------|-----------------|
| The s<br>The c | tatic route configurati<br>hanges must be appli | on has been changed.<br>ed for them to take effect. |           |             | ✓ Apply Changes |
| Gate           | ways Static Rou                                 | Gateway Groups                                      |           |             |                 |
| Stati          | ic Routes                                       |                                                     |           |             |                 |
|                | Network                                         | Gateway                                             | Interface | Description | Actions         |
| Ø              | 0.0.0/24                                        | GATEWAY_A - 192.168.50.136                          | WAN       |             | ✓ □ ○ 亩         |

#### System B:

**%**Please remember that the LAN port IP of System B should be set to "192.168.2.1". Please refer to "Step7" of "3. PfSense WebGUI"

#### Step1. Choose "VPN" and click "IPsec".

| COMMUNITY EDITION System - Interfaces - Firewall - Services -                       | VPN - Status - | Diagnostics - | Help <del>-</del> | G        |
|-------------------------------------------------------------------------------------|----------------|---------------|-------------------|----------|
| WARNING: The 'admin' account password is set to the default value. Change the passw | IPsec<br>L2TP  |               |                   |          |
| Status / Dashboard                                                                  | OpenVPN        |               |                   | + 0      |
| Step2. Click "Add P1".                                                              |                |               |                   |          |
| VPN / IPsec / Tunnels                                                               |                |               |                   | 🔟 🗐 😧    |
| Tunnels Mobile Clients Pre-Shared Keys Advanced Settings                            |                |               |                   |          |
| IPsec Tunnels                                                                       |                |               |                   |          |
| IKE Remote Gateway Mode P1 Protocol P1                                              | Transforms     | P1 DH-Group   | P1 Description    | Actions  |
|                                                                                     |                |               |                   | 🕂 Add P1 |

#### Step3. Type system A WAN IP on the "Remote Gateway".

| eneral Information   |                                                                                                    |          |
|----------------------|----------------------------------------------------------------------------------------------------|----------|
| Disabled             | Set this option to disable this phase1 without removing it from the list.                                                              |          |
| Key Exchange version | IKEv2.                                                                                                    |          |
|                      | Select the Internet Key Exchange protocol version to be used. Auto uses IKEv2 when initiator, and accepts either IKEv1 or IKEv2 as res | sponder. |
| Internet Protocol    | IPv4 V                                                                                                    |          |
|                      | Select the Internet Protocol family.                                                                                                   |          |
| Interface            | WAN                                                                                                    |          |
|                      | Select the interface for the local endpoint of this phase1 entry.                                                                      |          |
| Remote Gateway       | 192.168.50.174                                                                                                    |          |
|                      | Enter the public IP address or host name of the remote gateway.                                                                        |          |
| Description          | System B to System A                                                                                                    |          |
|                      | A description may be entered here for administrative reference (not parsed).                                                           |          |

Step4. Copy system A Pre-Shared Key to here and click "Save" to finish Phase 1 configuration.

| hase 1 Proposal (A   | uthentication)                                                                                                    |                         |  |  |  |  |
|----------------------|----------------------------------------------------------------------------------------------------|-------------------------|--|--|--|--|
| uthentication Method | Mutual PSK                                                                                                    | ~                       |  |  |  |  |
|                      | Must match the setting chosen on the remo                                                                                                    | ote side.               |  |  |  |  |
| My identifier        | My IP address                                                                                                    | ~                       |  |  |  |  |
| Peer identifier      | Peer IP address                                                                                                    | ~                       |  |  |  |  |
| Pre-Shared Key       | 5d51895554772c59bc85c5a71f4ddc2f58                                                                                                    | 34c41ccacab12e570e449af |  |  |  |  |
|                      | Enter the Pre-Shared Key string. This key must match on both peers.<br>This key should be long and random to protect the tunnel and its contents. A weak Pre-Shared Key can lead to a tunnel compromise. |                         |  |  |  |  |

#### Step5. Click "Show Phase 2 Entries" and "Add P2".

| VPN / IPsec                            | c/ Tur       | nnels                                              |        |                |               |               |                      | 0 💷 🗉 🚱       |
|----------------------------------------|--------------|----------------------------------------------------|--------|----------------|---------------|---------------|----------------------|---------------|
| Tunnels Mot                            | oile Clients | s Pre-Shared Keys                                  | Advanc | ed Settings    |               |               |                      |               |
| The IPsec tunnel o<br>The changes must | onfiguratio  | on has been changed.<br>d for them to take effect. |        |                |               |               | ~                    | Apply Changes |
| Psec Tunnels                           |              |                                                    |        |                |               |               |                      |               |
|                                        | IKE          | Remote Gateway                                     | Mode   | P1 Protocol    | P1 Transforms | P1 DH-Group   | P1 Description       | Actions       |
| . 0                                    | V2           | WAN                                                |        | AFS (128 bits) | SHA256        | 14 (2048 bit) | Custom Data Custom A |               |
| Disable                                |              | 192.168.50.174                                     |        |                | 0104200       |               | System B to System A | Ø 🖵 🔟         |

Step6. Type System A subnet on "Remote Network". For example, "192.168.1.0". And click "Save" to finish Phase 2 configuration.

| VPN / IPsec / Tu      | PN / IPsec / Tunnels / Edit Phase 2                                                 |                    |  |  |  |  |
|-----------------------|-------------------------------------------------------------------------------------|--------------------|--|--|--|--|
| Tunnels Mobile Clien  | ts Pre-Shared Keys Advanced Settings                                                |                    |  |  |  |  |
| General Information   |                                                                                     |                    |  |  |  |  |
| Disabled              | □ Disable this phase 2 entry without removing it from the list.                     |                    |  |  |  |  |
| Mode                  | Tunnel IPv4                                                                         |                    |  |  |  |  |
| Local Network         | LAN subnet 🗸                                                                        | / 0 🗸              |  |  |  |  |
|                       | Type<br>Local network component of this IPsec security association.                 | Address            |  |  |  |  |
| NAT/BINAT translation | None                                                                                |                    |  |  |  |  |
|                       | Type<br>If NAT/BINAT is required on this network specify the address to be translat | Address<br>ed      |  |  |  |  |
| Remote Network        | Network 🗸                                                                           | 192.168.1.0 / 24 🗸 |  |  |  |  |
|                       | Type<br>Remote network component of this IPsec security association.                | Address            |  |  |  |  |
| Description           | IPSEC B                                                                             |                    |  |  |  |  |
|                       | A description may be entered here for administrative reference (not parsed          | ).                 |  |  |  |  |

#### Step7. Click "Apply Changes".

| /PN / IPs                     | ec /                  | Tunnels                                              |                 |                  |                |                          |                 |                    | 0 6                 |        |
|-------------------------------|-----------------------|------------------------------------------------------|-----------------|------------------|----------------|--------------------------|-----------------|--------------------|---------------------|--------|
| Tunnels I                     | Mobile C              | lients Pre-Shared H                                  | (eys Adv        | vanced Settings  |                |                          |                 |                    |                     |        |
| e IPsec tunni<br>te changes m | el config<br>ust be a | uration has been change<br>pplied for them to take e | d.<br>Ifect.    |                  |                |                          |                 |                    | Apply               | Change |
| sec Tunne                     | :ls<br>IKE            | Remote Gateway                                       | Mode            | P1 Protocol      | P1 Tra         | nsforms                  | P1 DH-Group     | P1 Description     | 6                   | Actio  |
| Disable                       | V2                    | WAN<br>192.168.50.174                                |                 | AES (128 bits)   | SHA25          | 6                        | 14 (2048 bit)   | System B to Sy     | vstem A             |        |
|                               |                       | Mode                                                 | Local<br>Subnet | Remote<br>Subnet | P2<br>Protocol | P2 Transforms            |                 | P2 Auth<br>Methods | P2<br>actions       |        |
|                               | •                     | Disable tunne                                        | LAN             | 192.168.1.0/24   | ESP            | AES (128 bits),<br>bits) | AES128-GCM (128 | SHA256             | <i>*</i> 0 <b>1</b> |        |
|                               |                       | + Add P2                                             |                 |                  |                |                          |                 |                    |                     |        |

Step8. Choose "Firewall" and click "Rules".

| COMMUNITY EDITION                                   | Firewall - Servio             | ces                           | Diagnostics 🕶 | Help 👻 | G       |
|-----------------------------------------------------|-------------------------------|-------------------------------|---------------|--------|---------|
| WARNING: The 'admin' account password is set to the | Aliases<br>NAT                | password in the User Manager. |               |        |         |
| VPN / IPsec / Tunnels                               | Rules<br>Schedules            |                               |               |        | C 🖲 🖻 🕄 |
| Tunnels Mobile Clients Pre-Shared Keys              | Traffic Shaper<br>Virtual IPs |                               |               |        |         |

## Step9. Choose "IPsec" and click "Add".

| Fir            | ewall / F                     | Rules / IPs                               | ec                                |           |                       |                |                  |             |           |             | ≢ ⊡ 🛛 😧        |
|----------------|-------------------------------|-------------------------------------------|-----------------------------------|-----------|-----------------------|----------------|------------------|-------------|-----------|-------------|----------------|
| Floa           | ting W                        | AN LAN                                    | IPsec                             |           |                       |                |                  |             |           |             |                |
| Rul            | es (Drag t<br>States          | o Change Ord                              | ler)                              | Port      | Destination           | Port           | Gateway          | Queue       | Schedule  | Description | Actions        |
|                | States                        | Protocol                                  | Source                            | Port      | Destination           | Port           | Gateway          | Queue       | Schedule  | Description | Actions        |
| No r<br>All ir | ules are curre<br>Icoming con | ently defined for t<br>nections on this i | his interface<br>nterface will be | blocked u | ntil pass rules are a | dded. Click tł | ne button to add | a new rule. |           |             |                |
|                |                               |                                           |                                   |           |                       |                |                  |             | + A44 1 A | et 🛱 Delete | Saura Sanarata |

Step10. Change "Address Family" to "IPv4+IPv6" and "Protocol" to "Any". Then click "Save".

| Firewall / Rules / | Edit                                                                                                    | ± ₩ 🗏 😯                                                                                                    |
|--------------------|----------------------------------------------------------------------------------------------------|----------------------------------------------------------------------------------------------------|
| Edit Firewall Rule |                                                                                                    |                                                                                                    |
| Action             | Pass                                                                                                    | ~                                                                                                    |
|                    | Choose what to do with packets that match the criteria spe<br>Hint: the difference between block and reject is that with re<br>whereas with block the packet is dropped silently. In either | cified below.<br>ject, a packet (TCP RST or ICMP port unreachable for UDP) is returned to the sender,<br>case, the original packet is discarded. |
| Disabled           | <ul> <li>Disable this rule</li> <li>Set this option to disable this rule without removing it from</li> </ul>                                                                                | the list.                                                                                                    |
| Interface          | IPsec                                                                                                    | ~                                                                                                    |
|                    | Choose the interface from which packets must come to ma                                                                                                    | atch this rule.                                                                                                    |
| Address Family     | IPv4+IPv6                                                                                                    | ~                                                                                                    |
|                    | Select the Internet Protocol version this rule applies to.                                                                                                    |                                                                                                    |
| Protocol           | Any                                                                                                    | ~                                                                                                    |
|                    | Choose which IP protocol this rule should match.                                                                                                    |                                                                                                    |

## Step11. Choose "System" and click "Routing".

|                   | System - Inter                    | faces <del>-</del> | Firewall 🕶        | Services -       | VPN -          | Status -    | Diagnostics · | - Help -    | €       |
|-------------------|-----------------------------------|--------------------|-------------------|------------------|----------------|-------------|---------------|-------------|---------|
| WARNING: The 'adm | Advanced<br>Cert. Manager         | et to the          | default value. Cl | hange the passwo | ord in the Use | er Manager. |               |             |         |
| Firewall / Ru     | General Setup<br>High Avail. Sync |                    |                   |                  |                |             |               |             | ≢ 💷 🗐 😧 |
| Floating WAN      | Package Manager<br>Routing        | ı                  |                   |                  |                |             |               |             |         |
| Rules (Drag to C  | Setup Wizard<br>Update            | xe I               | Port Destinat     | tion Port        | Gateway        | Queue       | Schedule      | Description | Actions |
| □ 🗸 0/0B          | User Manager                      |                    | * *               | *                | *              | none        |               |             | \$₽QOĒ  |

## Step12. Click "Add".

| Syste     | em / Routing / G | Bateways  |           |              |              |                             | C 🖲 🖿 🗐 🚱    |
|-----------|------------------|-----------|-----------|--------------|--------------|-----------------------------|--------------|
| Gatewa    | ys Static Routes | Gateway G | roups     |              |              |                             |              |
| Gatew     | ays<br>Name      | Default   | Interface | Gateway      | Monitor IP   | Description                 | Actions      |
| $\odot$   | WAN_DHCP         |           | WAN       | 192.168.50.1 | 192.168.50.1 | Interface WAN_DHCP Gateway  | ø 🖸          |
| $\oslash$ | WAN_DHCP6        |           | WAN       |              |              | Interface WAN_DHCP6 Gateway | ø 🖸          |
|           |                  |           |           |              |              |                             | 🖬 Save 🕇 Add |

Step13. Type a gateway name and type system A WAN IP on the "Gateway". Then click "Save".

| System / Routing | System / Routing / Gateways / Edit                                                                 |  |  |  |  |  |
|------------------|----------------------------------------------------------------------------------------------------|--|--|--|--|--|
| Edit Gateway     |                                                                                                    |  |  |  |  |  |
| Disabled         | Disable this gateway<br>Set this option to disable this gateway without removing it from the list. |  |  |  |  |  |
| Interface        | WAN   Choose which interface this gateway applies to.                                              |  |  |  |  |  |
| Address Family   | IPv4  Choose the Internet Protocol this gateway uses.                                              |  |  |  |  |  |
| Name             | GATEWAY_B<br>Gateway name                                                                          |  |  |  |  |  |
| Gateway          | 192.168.50.174<br>Gateway IP address                                                               |  |  |  |  |  |

Step14. Change "Default gateway IPv4" to "GATEWAY\_B" and click "Save".

| fault gateway        |                                                                          |
|----------------------|--------------------------------------------------------------------------|
| Default gateway IPv4 | GATEWAY_B                                                                |
|                      | Select a gateway or failover gateway group to use as the default gateway |
| Default gateway IPv6 | Automatic                                                                |
|                      | Select a gateway or failover gateway group to use as the default gateway |

Step15. Choose "Static Routes" and click "Add".

| System / Routin                                       | ng / Static Routes                                        |           |             | Lill 🗐 🚱      |
|-------------------------------------------------------|-----------------------------------------------------------|-----------|-------------|---------------|
| The static route configura<br>The changes must be app | ation has been changed.<br>plied for them to take effect. |           |             | Apply Changes |
| Gateways Static Ro                                    | outes Gateway Groups                                      |           |             |               |
| Static Routes                                         |                                                           |           |             |               |
| Network                                               | Gateway                                                   | Interface | Description | Actions       |
|                                                       |                                                           |           |             | + Add         |

Step16. Type "0.0.0.0" and change mask to "/24" on "Destination network". And choose "GATEWAY\_B - 192.168.50.174" as "Gateway". Then click "Save".

| System / Routing    | J / Static Routes / Edit                                                                                                    | ≢ Ш 🗏 🛛 |
|---------------------|----------------------------------------------------------------------------------------------------|---------|
| Edit Route Entry    |                                                                                                    |         |
| Destination network | 0.0.0.0<br>Destination network for this static route                                                                                   | / 24 🗸  |
| Gateway             | GATEWAY_B - 192.168.50.174   Choose which gateway this route applies to or add a new one first                                         |         |
| Disabled            | <ul> <li>Disable this static route</li> <li>Set this option to disable this static route without removing it from the list.</li> </ul> |         |
| Description         | A description may be entered here for administrative reference (not parsed).                                                           |         |
|                     | Save                                                                                                    |         |

### Step17. Click "Apply Changes".

| Syst             | tem / Routin                               | g / Static Routes                                       |           |             | Lu 🗉 😯                |
|------------------|--------------------------------------------|---------------------------------------------------------|-----------|-------------|-----------------------|
| The st<br>The cł | atic route configura<br>hanges must be app | tion has been changed.<br>Jied for them to take effect. |           |             | ✓ Apply Changes       |
| Gatev            | vays Static Ro                             | utes Gateway Groups                                     |           |             |                       |
| Stati            | c Routes                                   |                                                         |           |             |                       |
|                  | Network                                    | Gateway                                                 | Interface | Description | Actions               |
| $\odot$          | 0.0.0/24                                   | GATEWAY_B - 192.168.50.174                              | WAN       |             | <i>₽</i> °□0 <b>0</b> |
|                  |                                            |                                                         |           |             | + Add                 |

When both System A and System B are configured, please choose "Status" and click "IPsec".

| WARNING: T | he 'admin' account pa | ssword is set to the d | efault value. C | hange the password ir | the Use | Captive Portal<br>CARP (failover)              |       |           |
|------------|-----------------------|------------------------|-----------------|-----------------------|---------|------------------------------------------------|-------|-----------|
| System /   | Routing / Ga          | ateways                |                 |                       |         | Dashboard<br>DHCP Leases                       |       | C 🖲 📖 🔳 🕼 |
| Gateways   | Static Routes         | Gateway Groups         |                 |                       |         | DHCPV6 Leases<br>DNS Resolver<br>Filter Reload |       |           |
| Gateways   | Name                  | Default                | Interface       | Gateway               | Mon     | Interfaces                                     | otion | Actions   |
| a. 8. Ø    | GATEWAY_A             | Default (IPv4)         | WAN             | 192,168,50,136        | 192     | IPsec                                          |       |           |

| Status / IPsec / Overview |                      |                      |                      |      |        |      | C® ≢ Ш 🗏 🛛   |  |  |
|---------------------------|----------------------|----------------------|----------------------|------|--------|------|--------------|--|--|
| Overview                  | Leases SADs S        | PDs                  |                      |      |        |      |              |  |  |
| IPsec St                  | atus                 |                      |                      |      |        |      |              |  |  |
| IPsec ID                  | Description          | Local                | Remote               | Role | Timers | Algo | Status       |  |  |
|                           | System A to System B | ID: 192.168.50.174   | ID: 192.168.50.136   |      |        |      | Disconnected |  |  |
|                           |                      | Host: 192.168.50.174 | Host: 192.168.50.136 |      |        |      | Connect VPN  |  |  |

Please wait for a while, if you see a value in Bytes-in/out, it means that the tunnel can start to transmit.

| Status /          | IPsec / Ove             | erview                                                                  |                                                      |                                            |                                                    |                                         |               |                                          |                                                            | Co                                        | ≢ Ш 🗏 🕻                      |
|-------------------|-------------------------|-------------------------------------------------------------------------|------------------------------------------------------|--------------------------------------------|----------------------------------------------------|-----------------------------------------|---------------|------------------------------------------|------------------------------------------------------------|-------------------------------------------|------------------------------|
| Overview          | Leases SA               | Ds SPDs                                                                 |                                                      |                                            |                                                    |                                         |               |                                          |                                                            |                                           |                              |
| IPsec Stat        | us                      |                                                                         |                                                      |                                            |                                                    |                                         |               |                                          |                                                            |                                           |                              |
| Psec ID           | Description             | Local                                                                   | Remote                                               |                                            | Role                                               | Timers                                  |               | Algo                                     |                                                            | Status                                    |                              |
| con100000:<br>#11 | System A to<br>System B | ID: 192.168.50.1<br>Host:<br>192.168.50.174:5<br>SPI:<br>10b532b50d22f6 | 74 ID: 192.16<br>Host:<br>500 192.168.5<br>SPI: 59a0 | 8.50.136<br>0.136:500<br>02358e74492f      | IKEv2<br>initiator                                 | Rekey: 250<br>(06:56:53)<br>Reauth: Dis | 13s<br>sabled | AES_CBC<br>HMAC_SH<br>PRF_HMA<br>MODP_20 | (128)<br>HA2_256_ <mark>1</mark> 28<br>AC_SHA2_256<br>I48  | ESTABLIS<br>257 secon<br>ago              | HED<br>ds (00:04:17)<br>nect |
| IPsec ID          | Local subnets           | Local SPI(s)                                                            | Remote subnets                                       | Times                                      |                                                    |                                         | Algo          |                                          | Stats                                                      |                                           |                              |
| con100000:<br>#14 | 192.168.1.0/24          | Local: c6df87cc<br>Remote: c875c3b4                                     | 192.168.2.0/24                                       | Rekey: 264<br>Life: 3343 :<br>Install: 257 | 8 seconds<br>seconds (I<br>' se <mark>conds</mark> | s (00:44:08)<br>00:55:43)<br>(00:04:17) | AES_GO        | CM_16 (128)<br>0: none                   | Bytes-In: 48<br>Packets-In:<br>Bytes-Out: 1<br>Packets-Out | i0 (480 B)<br>6<br>1,512 (1 KiB)<br>t: 12 | Disconne                     |

In Client B, you can ping "192.168.1.100" to test the IPSEC.

```
Microsoft Windows [Version 10.0.19041.1415]
(c) Microsoft Corporation. All rights reserved.
C:\Users\NSD>ping 192.168.1.100
Pinging 192.168.1.100 with 32 bytes of data:
Reply from 192.168.1.100: bytes=32 time=1ms TTL=126
Reply from 192.168.1.100: bytes=32 time=1ms TTL=126
Reply from 192.168.1.100: bytes=32 time=1ms TTL=126
Reply from 192.168.1.100: bytes=32 time=1ms TTL=126
Ping statistics for 192.168.1.100:
Packets: Sent = 4, Received = 4, Lost = 0 (0% loss),
Approximate round trip times in milli-seconds:
Minimum = 1ms, Maximum = 1ms, Average = 1ms
```

C:\Users\NSD>

#### 9. AAEON PfSense SDK

PfSense SDK from AAEON is a software development kit designed to help developers with controlling hardware on AAEON FWS series platforms.

AAEON PfSense SDK provides developers fast control on AAEON FWS series IO functions:

- Software Programmable Button Settings and Configuration
- Status LED Settings and Configuration
- DIO Settings and Configuration
- Lanbypass Settings and Configuration
- Watchdog Settings and Configuration
- Liquid Crystal Display Module (LCM) Settings and Configuration

#### **10.** Purchase Netgate PfSense Support

If you need pfsense support services (such as setup assistance), you can refer to the

following website: https://www.netgate.com/support

| Netgate TAC Support                                                                    | TAC LITE | TAC PRO        | TAC ENTERPRISE     |  |  |
|----------------------------------------------------------------------------------------|----------|----------------|--------------------|--|--|
| For Netgate appliances, AWS/Azure<br>pfSense cloud instances, or 3rd party<br>hardware | FREE*    | \$399/per year |                    |  |  |
| Zero-to-Ping**                                                                         | ~        | ~              | ~                  |  |  |
| TAC Support Hours                                                                      |          | 24/7           | 24/7               |  |  |
| Target Initial Response SLA                                                            |          | 24 Hours       | 4 Hours            |  |  |
| Email / Support Portal                                                                 |          | ~              | ~                  |  |  |
| Telephone Support                                                                      |          |                | ~                  |  |  |
|                                                                                        |          | Buy TAC Pro    | Buy TAC Enterprise |  |  |